Revised November 9, 2012

Employees' Manual Title 14 Chapter B(7)

# FMAP-RELATED MEDICAID CASE ACTIONS

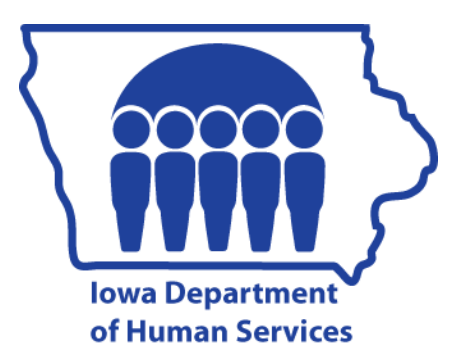

#### Page

| OVERVIEW                                                          | 1   |
|-------------------------------------------------------------------|-----|
| Other Resources Available                                         | 2   |
| Eligibility Determination                                         | 3   |
| Referral to Child Support Recovery Unit (CSRU)                    | 3   |
| Referral to the Health Insurance Premium Payment (HIPP) Unit      | 4   |
| Time Limits                                                       | 4   |
| WORKER-INITIATED ACTIONS                                          | 4   |
| Aid Type Change                                                   | 4   |
| Aid Type Priority                                                 | 5   |
| Adding a Person to a Case for an Active Program                   | 6   |
| Applications Processed for FMAP Children When Adults Don't Appear |     |
| for an Interview                                                  | 14  |
| Approving an Application                                          | 14  |
| Worker-Determined Eligibility                                     |     |
| Prior Eligibility Only                                            |     |
| Changing Medicaid Start Date                                      | 27  |
| Assigning RRED Due Dates                                          |     |
| Reinstatement                                                     |     |
| Regular Cycle Date                                                |     |
| Worker-Determined Date                                            |     |
| Automatic Redetermination                                         |     |
| Canceling Ongoing Eligibility                                     | 31  |
| Program                                                           | 31  |
| Due to Death                                                      | 31  |
| Program                                                           | 31  |
| Individual                                                        |     |
| Due to Failure to File Out-of-Cycle RRED                          |     |
| Worker-Generated System Notice                                    |     |
| Individuals                                                       |     |
| Issuing Another Notice Regarding New Information                  |     |
| Case Name ID                                                      | 34a |

Revised August 28, 2009

#### Page

| Case Numbering                                       | 34a |
|------------------------------------------------------|-----|
| Assigning Case Numbers                               | 34a |
| Establishing FBUs                                    | 35  |
| Other Case Number Information                        |     |
| Changing Income or Deductions for an Ongoing Program |     |
| COLA                                                 |     |
| Continuing Assistance When a Timely Appeal Is Filed  |     |
| Continuous Eligibility for Children                  |     |
| Continuously Eligible Pregnant and Postpartum Women  |     |
| Denying an Application                               | 38a |
| Emergency Medical Services for Aliens                |     |
| Entering Income                                      | 40  |
| Application                                          | 41  |
| Earned Income                                        | 41  |
| Lump-Sum Income                                      | 43  |
| Ongoing Case                                         | 43  |
| Social Security Income                               | 44  |
| Unearned Income: Combining Amounts                   | 44  |
| Excluded Persons                                     | 44  |
| Foster Care and Subsidized Adoption Medicaid         | 45  |
| Approving the Medicaid Case                          | 45  |
| Changing Aid Types                                   | 48a |
| FACS Case Closes                                     | 48a |
| Four-Month Extended Medicaid                         | 48a |
| Reinstating                                          | 48b |
| Reopening                                            | 48c |
| Ineligible Aliens                                    | 48d |
| Adding an Ineligible Alien                           | 48d |
| Approving a Case with an Ineligible Alien            | 49  |
| Canceling an Ineligible Alien                        | 49  |
| Changing Medical Status                              | 50  |
| Reinstating an Ineligible Alien                      | 50  |
| Reopening an Ineligible Alien                        | 50  |
| LPR Child under Age 19 Exempt from the Five-Year Bar | 51  |
| Making a Considered Person Active on an Ongoing Case | 51  |

Revised November 9, 2012

| <u>r age</u> |
|--------------|
|--------------|

| Medical Cards                                              | .52 |
|------------------------------------------------------------|-----|
| Issuance                                                   | .52 |
| Replacement                                                | .52 |
| Special Updates                                            | .52 |
| Newborn Children of Medicaid-Eligible Mothers              | .54 |
| Next Review Date                                           | .55 |
| Determining                                                | .56 |
| Entering                                                   | .56 |
| Pending an Application                                     | .57 |
| Responsible Relatives                                      | .58 |
| Postpartum Period                                          | .58 |
| Refugee Medical Assistance                                 | .59 |
| Refugee Cash/Medicaid (Non-CMAP)                           | .59 |
| Approving                                                  | .59 |
| Subsequent Actions                                         | .60 |
| Reinstating Eligibility                                    | .60 |
| Removing Data                                              | .61 |
| Restricted Medical Card (Lock-In)                          | .62 |
| Retroactive Medicaid Eligibility                           | .62 |
| 3 Months Before Current System Month for a Recipient       | 62a |
| 4 to 12 Months Before Current System Month for a Recipient | 62b |
| Sanctions                                                  | 62b |
| Adding a Sanction on a Person                              | 62c |
| Adding a Sanction on a Case                                | 62c |
| Approving an Application with a Sanctioned Person          | 62c |
| Canceling the Sanctioned Person                            | 62c |
| Failure to Comply with Third-Party Liability               | 62d |
| Failure to Cooperate with Child Support                    | 62d |
| Failure to Cooperate with HIPP                             | 62e |
| Failure to Cooperate with Investigation                    | 62f |
| Failure to Cooperate with Quality Control                  | 62f |
| Lifting a Sanction                                         | .63 |
| Reinstating a Person with an Existing Sanction             | .63 |
| Reopening a Person with an Existing Sanction               | .64 |

#### Page

| Assigning State IDs<br>Correcting State IDs<br>Cross-Referencing State IDs<br>Transferring Cases to Another County<br>Transitional Medicaid<br>Allowing for Transitional Medicaid | 65<br>66<br>66<br>67<br>68<br>69<br>69 |
|----------------------------------------------------------------------------------------------------|----------------------------------------|
| Correcting State IDs<br>Cross-Referencing State IDs<br>Transferring Cases to Another County<br>Transitional Medicaid<br>Allowing for Transitional Medicaid                        | 65<br>66<br>67<br>67<br>68<br>69<br>69 |
| Cross-Referencing State IDs<br>Transferring Cases to Another County<br>Transitional Medicaid<br>Allowing for Transitional Medicaid                                                | 66<br>66<br>67<br>68<br>69<br>69       |
| Transferring Cases to Another County<br>Transitional Medicaid<br>Allowing for Transitional Medicaid                                                                               | 66<br>67<br>68<br>69<br>69             |
| Transitional Medicaid<br>Allowing for Transitional Medicaid                                                                                                    | 67<br>68<br>69<br>69                   |
| Allowing for Transitional Medicaid                                                                                                    | 68<br>69<br>69                         |
|                                                                                                    | 69<br>69                               |
| Quarterly Reports                                                                                                    | 69                                     |
| Quarterly Reports: Entering Income                                                                                                    |                                        |
| Good Cause                                                                                                    | 70                                     |
| Reopening to Transitional Medicaid                                                                                                    | 71                                     |
| Reopening to Transitional Medicaid for Four or Fewer Months                                                                                                    | 72                                     |
| Household Reapplies for FMAP                                                                                                    | 72                                     |
| Household Becomes Eligible for Another Coverage Group                                                                                                    | 73                                     |
| Work Transition Period (WTP)                                                                                                    | 73                                     |
| SYSTEM-INITIATED ACTIONS                                                                                                    | 74                                     |
| Automatic Aid Type Changes                                                                                                    | 74                                     |
| Automatic Changes to Cases                                                                                                    | 74                                     |
| COLA Changes                                                                                                    | 74                                     |
| Automatic Program Closings                                                                                                    | 74                                     |
| Automatic Redetermination                                                                                                    | 74                                     |
| Expiration of 90-Day Period                                                                                                    | 74                                     |
| COLA Changes                                                                                                    | 74                                     |
| Failure to Return a Quarterly Report                                                                                                    | 75                                     |
| Transitional Medicaid                                                                                                    | 75                                     |

# **OVERVIEW**

This chapter is about actions for the Medicaid coverage groups referred to as "FMAP-related," except for Medically Needy. These FMAP-related coverage groups are:

- Family medical assistance program (FMAP)
- People who are ineligible for FMAP:
  - Due to receipt of child support for extended Medicaid
  - Due to increased income from employment (Transitional Medicaid)
  - Due to residence in a medical institution
- Child medical assistance program (CMAP)
- Medicaid for independent young adults (MIYA)
- Mothers and children (MAC) program
- Residents in a medical institution within the 300% income limit
- Foster care and subsidized adoption
- Pregnant or postpartum women
- Newborn children of Medicaid-eligible mothers

See 8-F, FMAP-RELATED COVERAGE GROUPS, for descriptions of these groups.

The purposes of this chapter are as follows:

- To provide the worker with instructions on the coding necessary for the Automated Benefit Calculation (ABC) system to process worker-initiated FMAP-related Medicaid case actions;
- To explain which FMAP-related Medicaid case actions are system-initiated.

Case actions involving alternate delivery of medical services including those for health maintenance organizations (HMOs), the Medicaid Patient Access to Service System (MediPASS), and the Iowa Plan for Behavioral Health, are described in <u>14-C</u>.

Case actions involving the Medically Needy program are described in 14-I(1).

The first section of this chapter covers worker-initiated actions. The material is in a chart with three columns. The first column lists the case actions in alphabetical order. The second column lists the screen fields requiring an entry. The third column consists of specific instructions.

The second section of the chapter covers system-initiated actions. In order for the system to perform these actions correctly, it is essential that workers follow all coding instructions and update coding when a change in a case affects system codes, such as aid types.

## **Other Resources Available**

Many systems can provide information for you to consider before creating FMAP-related case actions on ABC. The ABC system may interface with these systems directly or indirectly, or may allow access between systems and ABC. Access to additional systems may be provided through CICS or by using the Intranet.

The ABC system creates links to some of the systems data screens through the IOWA ABC SYSTEM MENU (TD00) or the LINK MENU. The TD00 menu screen allows access to data from the Iowa Central Employment Registry (ICER) by the option BINC=Beginning Income Screen or from the IVER menu.

See 14-B(4), <u>IABC SCREENS</u>, for a description of these screens.

The LINK MENU allows access to other systems. Options displayed on LINK that you may consider viewing for FMAP-related case actions are:

- SSNI, Medicaid Eligibility File. See 14-C, <u>SSNI = Medicaid Eligibility File</u>.
- IEVS, Income Eligibility Verification System. See 14-G, *EXCHANGE OF DATA WITH OTHER AGENCIES*.
- SDXD, State Data Exchange. See 14-E, SSI STATE DATA EXCHANGE.
- ICAR, Child Support Recovery. See also XIV-D, *IOWA COLLECTION AND REPORTING SYSTEM*.
- SSBI, Buy-In Information. See 14-C, <u>SSBI = Buy-In System</u>.
- OVPY, Overpayment Recoupment. See also 6-G, <u>OVERPAYMENT RECOVERY</u> <u>SYSTEM</u>.

The CICS system allows viewing access to Iowa Workforce Development (IWD) screens. Access to the Eligibility Tracking System (ETS), the Change Reporting System, and Vehicle Registration and Titling (VRT) screens is available through the DHS Intranet.

# **<u>Eligibility Determination</u>**

Workers must determine the nonfinancial eligibility factors (such as pregnancy and residency) for all FMAP-related Medicaid programs. Medicaid financial eligibility is system-calculated, except for the following:

- Automatic redetermination
- Medically Needy
- Retroactive eligibility for MAC

BCW entries are not allowed for these three types of financial eligibility determinations. The worker must determine the Medicaid income and resource eligibility for these programs before making entries to approve or deny the program on the ABC system.

# **Referral to Child Support Recovery Unit (CSRU)**

FMAP-related Medicaid aid types where referral to CSRU is applicable are:

| 30-8 | 37-Е | 37-0 | 37-2 |
|------|------|------|------|
| 37-7 | 39-0 | 40-9 | 92-0 |

FMAP-related Medicaid cases in these aid types require entries to:

- Record the IM worker's decisions on whether referral to CSRU is necessary, and
- Generate system action for referrals.

At a minimum, these entries include:

- Birth date, state of birth (for a child), relationship, documentation for citizenship and identity, deprivation, paternity, race, and ethnicity coding on TD03.
- REFER and ROLE coding on the ICSC screen.
- REFER coding on ICAR system.

# **Referral to the Health Insurance Premium Payment (HIPP) Unit**

HIPP referral is applicable when an adult has earned income (excluding self-employment).

## **<u>Time Limits</u>**

The Medicaid eligibility file (SSNI screens) shows data two years back from the current system month. ELVS (the audio-response eligibility verification system) has data six months back.

# **WORKER-INITIATED ACTIONS**

When instructions for TD03 read "Complete any needed demographic information," check the following screen fields and make entries if applicable: (See 14-B-Appendix, <u>TD03</u>.)

| STATE ID   | US   | HWBAIN       | FACS    |
|------------|------|--------------|---------|
| FIRST NAME | ID   | MN           | UNB     |
| LAST NAME  | MAR  | ID GEN       | UNB/DUE |
| TI         | REL  | RB           | NWBN    |
| BIRTH      | DEP  | SSN          | QMB     |
| ST         | PAT  | SSN CLAIM NO | POV     |
| SEX        | OHP  | MP           | COPAY   |
| DSTR       | EDU  | WVR          | SCR     |
| PER        | HAND | SRV          | HEALTH  |
| CIT        | QLFY | COS          |         |

| ACTION          | SCREEN FIELDS USED  | INSTRUCTIONS                                                                                                    |
|-----------------|---------------------|----------------------------------------------------------------------------------------------------|
| Aid Type Change | TD01 ENT RSN        | Enter H.                                                                                                    |
|                 | TD01 AID<br>MED AID | Enter the correct code using priorities<br>listed in <u>Aid Type Priority</u> . For valid aid<br>types, see 14-B-Appendix, <u>TD01 AID</u> and<br><u>MED AID</u> . |

#### WORKER-INITIATED ACTIONS Aid Type Change Revised May 25, 2004

| ACTION                     | SCREEN FIELDS USED            | INSTRUCTIONS                                                                                                    |
|----------------------------|-------------------------------|----------------------------------------------------------------------------------------------------|
| Aid Type Change<br>(Cont.) | TD01 AID CHG DT<br>MED CHG DT | Enter the first day of the next system<br>month.<br>Some worker-initiated aid type changes<br>require additional entries. Worker coding<br>of a Transitional Medicaid aid type<br>requires a corresponding TD05 POS DT<br>entry and BCW1 EXT MED entry.<br>Change aid types with form 470-0397,<br><i>Request for Special Update</i> , for previous<br>Medicaid eligibility only if the client is<br>being provided with <u>more</u> Medicaid<br>eligibility than with the previous aid type.<br>Example:<br>The client gets "more" eligibility if the aid<br>type was Medically Needy with an <u>unmet</u><br>spenddown, and a non-Medically Needy<br>coverage group is found for that period |
|                            |                               | Otherwise, retroactive changing of aid<br>types has no reliable effect on Medicaid<br>eligibility or funding.                                                                                                    |
| Aid Type Priority          | TD01 AID<br>MED AID           | If more than one program is pended or<br>approved on the same ABC case, enter the<br>aid type that corresponds to the program<br>with the highest priority here:Priority:Program:1stFIP, facility, State<br>Supplementary Assistance2ndMedicaid<br>Food Assistance                                                                                                    |

**WORKER-INITIATED ACTIONS** Adding a Person to a Case for an Active Program

Revised July 11, 2008

| ACTION                                                | SCREEN FIELDS USED | INSTRUCTIONS                                                                                                    |
|-------------------------------------------------------|--------------------|----------------------------------------------------------------------------------------------------|
| Adding a Person to a<br>Case for an Active<br>Program |                    | If adding a person to a case will cause the<br>number of people associated with that case<br>to be more than 16, close the original FBU<br>and open a new FBU with only the active<br>current and new household members. |
|                                                       |                    | If there are more than 16 active members, contact DHS SPIRS Help Desk for assistance.                                                                                                    |
|                                                       |                    | Income and deductions displayed follow<br>the state ID number (even from another<br>case), unless they are removed or replaced.                                                                                          |
|                                                       |                    | When adding a person to an active<br>program, remember to review the program<br>data (TD01, TD05, RSCM, and ICSC), to<br>see if changes are needed.                                                                      |
|                                                       |                    | If changing the codes will cause a recalculation of current month's eligibility, make the TD05 and RSCM changes in one step. Make the rest of the entries in this case action in a second step.                          |
|                                                       |                    | To add a newborn child to a case, see<br><u>Newborn Children of Medicaid-Eligible</u><br><u>Mothers</u> for coding. See <u>Postpartum</u><br><u>Period</u> for additional coding for the<br>mother of the newborn.       |
|                                                       |                    | Do not add a person to Medicaid at the<br>same time you make entries to cancel<br>another person on the case from Medicaid.                                                                                              |
|                                                       |                    | <b>Note:</b> People cannot be pended on the individual line for a program that is currently active.                                                                                                    |
|                                                       |                    | See <u>Making a Considered Person Active</u><br><u>on an Ongoing Case</u> for additional<br>instructions.                                                                                                    |

WORKER-INITIATED ACTIONS

Revised July 11, 2008

| ACTION                                                        | SCR  | EEN FIELDS USED | INSTRUCTIONS                                                                                                    |
|---------------------------------------------------------------|------|-----------------|----------------------------------------------------------------------------------------------------|
| Adding a Person to a<br>Case for an Active<br>Program (Cont.) | TD03 |                 | Enter the data for the new person,<br>including state ID information, any needed<br>demographic information, and any codes<br>applicable to the FMAP-related program.<br>See 14-B-Appendix, <u>TD03</u> , for valid<br>codes. Enter information on people who<br>are not eligible but who are considered. |
|                                                               | TD03 | ENTRY RSN       | Enter A, E or C.                                                                                                    |
|                                                               |      |                 | Use C when adding a continuously eligible child.                                                                                                    |
|                                                               | TD03 | STATE ID        | Enter the person's state ID number.<br>Assign an ID number, if necessary. See<br><u>State ID Numbers: Assigning State IDs</u> .                                                                                                    |
|                                                               | TD03 | FIRST NAME      | Enter the person's first name. See<br>14-B-Appendix, <u>TD03 FIRST NAME</u> .<br>Do not include punctuation.                                                                                                    |
|                                                               | TD03 | LAST NAME       | Enter the person's last name. See 14-B-Appendix, <u>TD03 LAST NAME</u> . Do not enter punctuation or leave spaces in the name.                                                                                                    |
|                                                               | TD03 | TI              | Enter the person's title. See 14-B-Appendix, <u>TD03 TI</u> . Do not include punctuation.                                                                                                    |
|                                                               | TD03 | BIRTH           | Enter the person's eight-digit date of birth.<br>Enter in MMDDCCYY format.                                                                                                    |
|                                                               | TD03 | ST              | For children only, enter the two-letter abbreviation for the state where the child was born. See 14-B-Appendix, <u>TD03 ST</u> .                                                                                                    |
|                                                               | TD03 | SEX             | Enter F or M.                                                                                                    |
|                                                               | TD03 | PER             | Enter the person number that indicates the person's case identification. For codes, see 14-B-Appendix, <u>TD03 PER</u> .                                                                                                    |

WORKER-INITIATED ACTIONS Adding a Person to a Case for an Active Program Revised July 11, 2008 C Iowa Department of Human Services **Title 14** Management Information

# Chapter B(7) FMAP-Related Medicaid Case Actions

| ACTION                                                        | SCR  | EEN FIELDS USED | INSTRUCTIONS                                                                                                    |
|---------------------------------------------------------------|------|-----------------|----------------------------------------------------------------------------------------------------|
| Adding a Person to a<br>Case for an Active<br>Program (Cont.) | TD03 | CIT             | Enter the code that identifies the person's citizenship. See the field help screen or 14-B-Appendix, <u>TD03 CIT</u> .                        |
|                                                               | TD03 | US              | If applicable for the program, enter the person's verification documentation code for citizenship. See 14-B-Appendix, <u>TD03 US</u> .        |
|                                                               | TD03 | ID              | If applicable for the program, enter the person's verification documentation code for identify. See 14-B-Appendix, <u>TD03</u><br><u>ID</u> . |
|                                                               | TD03 | MAR             | Enter the code that identifies the person's marital status. See the field help screen or 14-B-Appendix, <u>TD03 MAR</u> .                     |
|                                                               | TD03 | REL             | Enter the code that identifies the person's relationship to the case name. See the field help screen or 14-B-Appendix, <u>TD03 REL</u> .      |
|                                                               | TD03 | DEP             | For children, enter the code that identifies the child's deprivation factor. See 14-B-Appendix, <u>TD03 DEP</u> .                             |
|                                                               | TD03 | PAT             | For children, indicate whether paternity has been established. Codes are:                                                                     |
|                                                               |      |                 | Y Yes<br>N No                                                                                                    |
|                                                               | TD03 | OHP             | If applicable, enter the code for:                                                                                                    |
|                                                               |      |                 | • The type of living situation in which the person has been placed, or                                                                        |
|                                                               |      |                 | • A referral to vocational rehabilitation.                                                                                                    |
|                                                               |      |                 | See 14-B-Appendix, <u>TD03 OHP</u> .                                                                                                    |

WORKER-INITIATED ACTIONS

Revised October 6, 2006

| ACTION                                                        | SCRI                                                 | EEN FIELDS USED            | INSTRUCTIONS                                                                                                    |
|---------------------------------------------------------------|------------------------------------------------------|----------------------------|----------------------------------------------------------------------------------------------------|
| Adding a Person to a<br>Case for an Active<br>Program (Cont.) | TD03                                                 | EDU                        | Enter the code that identifies the person's educational background. See the field help screen or 14-B-Appendix, <u>TD03 EDU</u> .                                                                                                    |
|                                                               | TD03                                                 | HAND                       | Enter the codes that identify the person's handicap or that there is no handicap.<br>You can report up to three different handicaps for each person. See 14-B-Appendix, <u>TD03 HAND</u> .                                                           |
|                                                               | TD03<br>TD03<br>TD03<br>TD03<br>TD03<br>TD03<br>TD03 | H<br>W<br>B<br>A<br>I<br>N | Enter a "Y" in the field for each race and<br>ethnicity chosen by the client. For field<br>explanations, see the field help screen or<br>14-B-Appendix, <u>TD03 H W B A I N</u> .                                                                    |
|                                                               | TD03                                                 | RB                         | An entry is required if the person's social security number (SSN) is all zeros, either:                                                                                                    |
|                                                               |                                                      |                            | <ul><li>Y Due to religious beliefs, or</li><li>N Not due to religious beliefs.</li></ul>                                                                                                    |
|                                                               | TD03                                                 | SSN                        | Enter the person's social security number.<br>If the person does not have a social<br>security number but has applied for one,<br>enter all nines. Enter all zeros only when<br>an application for a number has not been<br>made or is not required. |
|                                                               |                                                      |                            | Railroad Retirement claim numbers begin<br>with the first space of the field and<br>continue into the SSN CLAIM NO field.                                                                                                    |
|                                                               | TD03                                                 | SSN CLAIM NO               | See 14-B-Appendix, <u>TD03 SSN</u> and <u>TD03</u><br><u>SSN CLAIM NO</u> , for instructions.                                                                                                    |
|                                                               | TD03                                                 | МР                         | For a Medicare-eligible person, indicate if<br>the person is paying a Medicare premium:<br>Y Yes<br>N No                                                                                                    |

**WORKER-INITIATED ACTIONS** Adding a Person to a Case for an Active Program

SCREEN FIELDS USED

Iowa Department of Human Services Title 14 Management Information 7) FMAP Polated Medicaid Case Actions

INSTRUCTIONS

When the state begins to pay the premium,

earlier than the last program positive date.

Revised July 11, 2008

ACTION

Adding a Person to a

Case for an Active

Program (Cont.)

| TD03 | SRV      | If applicable, enter the code that indicates<br>enhanced services or limited medical<br>services for aliens. (See <u>Emergency</u><br><u>Medical Services for Aliens</u> .) For codes,<br>see 14-B-Appendix, <u>TD03 SRV</u> .                                  |
|------|----------|----------------------------------------------------------------------------------------------------|
| TD03 | COS      | For people receiving enhanced services,<br>enter the two-digit number for the county<br>of legal settlement.                                                                                                    |
| TD03 | INHOME   | When FIP is <b>active</b> at the case level (on TD02), you must enter Y even if FIP is not active for this person. If FIP is <b>not</b> active at the case level (TD02), enter N if there is already a Y in this field or make no entry if this field is blank. |
| TD03 | MED RSN  | Enter a notice reason for each person,<br>whether eligible or denied. Do not enter a<br>code for considered people. See<br>14-B-Appendix, <u>NOTICE CODES</u> .                                                                                                 |
|      |          | Enter 933 when adding eligible people,<br>but not for considered people or newborns.<br>Enter 915 for an ineligible stepparent or<br>needy relative.                                                                                                    |
| TD03 | MED ST   | Enter A or C.                                                                                                    |
|      |          | Use C when adding a continuously eligible child.                                                                                                    |
| TD03 | MED DATE | For cases in ABC-calculated Medicaid aid<br>types, the start date can be no earlier than<br>the first day of the second prior system<br>month. Do not add a person with a date                                                                                  |

the buy-in process changes the code.

WORKER-INITIATED ACTIONS

Revised July 11, 2008

| ACTION                                                        | SCRI | EEN FIELDS USED  | INSTRUCTIONS                                                                                                    |
|---------------------------------------------------------------|------|------------------|----------------------------------------------------------------------------------------------------|
| Adding a Person to a<br>Case for an Active<br>Program (Cont.) |      |                  | If a considered person is changed to an eligible person, enter the start date in TD03, MED DATE field.                                                                                                    |
|                                                               | TD03 | FUND             | The fund code is required for all Medicaid<br>eligible or considered people. You must<br>enter a code unless the correct fund code<br>already appears on the master screen. See<br>14-B-Appendix, <u>TD03 FUND</u> , for codes. |
|                                                               | TD03 | UNB              | Enter the unborn code for any pregnant<br>woman on initial and subsequent<br>approvals. For codes, see 14-B-Appendix,<br><u>TD03 UNB</u> .                                                                                      |
|                                                               | TD03 | UNB/DUE          | Enter the due date for the unborn child.                                                                                                    |
|                                                               | TD03 | NWBN             | If applicable, enter a code for each child.<br>See 14-B-Appendix, <u>TD03 NWBN</u> .                                                                                                    |
|                                                               | TD03 | POV              | If appropriate, enter the percentage of poverty level. See 14-B-Appendix, <u>TD03</u><br><u>POV</u> , for the list of aid types that do not require a poverty level entry.                                                      |
|                                                               | TD03 | СОРАҮ            | If applicable, enter the code describing the person's situation. See 14-B-Appendix, <u>TD03 COPAY</u> , for valid codes.                                                                                                    |
|                                                               | TD03 | SCR              | Enter the code that corresponds with a person's medical screening status. See 14-B-Appendix, <u>TD03 SCR</u> .                                                                                                    |
|                                                               | TD03 | HEALTH           | Enter the applicable code if supplemental coverage is Medicare. For codes, see 14-B-Appendix, <u>TD03 HEALTH</u> .                                                                                                    |
|                                                               | TD03 | PF 06 = REF MENU | If applicable, make referral to HIPP.                                                                                                    |
|                                                               | ICSC |                  | If appropriate, make referrals to CSRU.<br>See 14-D(1), <i>ICAR/IABC REFERRAL</i> .                                                                                                    |

**WORKER-INITIATED ACTIONS** Adding a Person to a Case for an Active Program

Iowa Department of Human Services **Title 14** Management Information **Chapter B(7)** FMAP-Related Medicaid Case Actions

Revised October 6, 2006

| ACTION                                                        | SCR  | EEN FIELDS USED                                                    | INSTRUCTIONS                                                                                                    |
|---------------------------------------------------------------|------|--------------------------------------------------------------------|----------------------------------------------------------------------------------------------------|
| Adding a Person to a<br>Case for an Active<br>Program (Cont.) | BCW2 |                                                                    | If the new person has income, and this is a<br>program with an ABC Medicaid<br>calculation, complete BCW2s when<br>activating the person. Enter income for<br>each month in the application period for<br>which income is present. Do not enter<br>income for months earlier than the added<br>person's start date. |
|                                                               |      |                                                                    | Medicaid can be backdated in a second<br>step. Once the action to add a person has<br>updated to an active status, you may<br>change the TD03 MED DATE to an earlier<br>date, if you have manually determined<br>eligibility from that earlier date<br>continuously to the displayed start date.                    |
|                                                               |      |                                                                    | See <u>Changing Medicaid Start Date</u> , for<br>instructions on how to backdate Medicaid,<br>if appropriate. <b>Note:</b> See <u>Newborn</u><br><u>Children of Medicaid-Eligible Mothers</u> for<br>backdating Medicaid for a newborn.                                                                             |
|                                                               |      |                                                                    | However, if the earlier eligibility was not continuous, send form 470-0397, <i>Request for Special Update</i> , to Quality Assurance specifying which months are to be updated as eligible months.                                                                                                    |
|                                                               |      |                                                                    | A Worker Action Report is generated for<br>each ineligible or adverse ABC-calculated<br>result relating to adding a person.                                                                                                    |
|                                                               | BCW2 | CASE; PREP WKR;<br>PREP DT; SEQ;<br>CO/WKR;<br>OVERRIDE;<br>STATUS | These fields are system-generated.                                                                                                    |
|                                                               | BCW2 | ENTRY RSN                                                          | <ul><li>Enter the code for the case action:</li><li>G Change with timely notice</li><li>H Immediate release</li></ul>                                                                                                    |

Iowa Department of Human Services

WORKER-INITIATED ACTIONS

Adding a Person to a Case for an Active Program

Title 14 Management InformationAChapter B(7) FMAP-Related Medicaid Case Actions

Revised July 11, 2008

| ACTION                                                        | SCR  | EEN FIELDS USED | INSTRUCTIONS                                                                                                    |
|---------------------------------------------------------------|------|-----------------|----------------------------------------------------------------------------------------------------|
| Adding a Person to a<br>Case for an Active<br>Program (Cont.) | BCW2 | BENEFIT MO      | Enter the month associated with the medical income and deductions, in MMYY format.                                                                                            |
|                                                               | BCW2 | THRU MO         | To generate multiple identical BCW2s,<br>enter the last month in the date range.                                                                                              |
|                                                               | BCW2 | PI              | Enter C.                                                                                                    |
|                                                               | BCW2 | E/B             | Enter the code that indicates how the income or deductions are to be used. Valid codes are:                                                                                   |
|                                                               |      |                 | E Eligibility<br>A All                                                                                                    |
|                                                               | BCW2 | EARNED 1-5      | Enter any earned income amounts.                                                                                                    |
|                                                               | BCW2 | OTHER EI        | Enter the total amount of monthly net self-<br>employment income, if applicable.                                                                                              |
|                                                               | BCW2 | SR              | Enter code "1" if self-employment.                                                                                                    |
|                                                               | BCW2 | CHILD CARE      | Enter the actual monthly amount for child<br>or adult care, up to the maximum allowed.                                                                                        |
|                                                               | BCW2 | UNEARNED 1-4    | Enter any unearned income amounts.                                                                                                    |
|                                                               | BCW2 | OTHER UI        | If applicable, enter unearned income<br>amount. Enter the prorated amount of the<br>nonrecurring lump sum income.                                                             |
|                                                               | BCW2 | SR (1-4)        | If applicable, enter the unearned income<br>source code. For the prorated amount of<br>nonrecurring lump-sum income, use "X."<br>See 14-B-Appendix, <u>BCW2 SR</u> for codes. |
|                                                               | BCW2 | DEDUCT 1        | For a stepparent or responsible person<br>(status code "H"), enter the amount of<br>support paid for dependents outside the<br>home, if applicable.                           |

#### WORKER-INITIATED ACTIONS Adding a Person to a Case for an Active Program Revised July 11, 2008 C

Iowa Department of Human Services **Title 14** Management Information **Chapter B(7)** FMAP-Related Medicaid Case Actions

ACTION SCREEN FIELDS USED INSTRUCTIONS BCW2 DEDUCT 2 Adding a Person to a For a stepparent or responsible person Case for an Active (status code "H"), enter the amount of the Program (Cont.) needs of the stepparent or self-supporting parent of a minor unmarried parent and of ineligible children in the stepparent's or self-supporting parent's unit, if applicable. BCW2 P DED NEED If applicable, enter the amount to be deducted from the parent's income for the standard of need test. (Note: This field is not applicable for MAC cases.) The amount must be for: • Needs of the ineligible parent and ineligible children, or • Court-ordered support paid for dependents outside the home. BCW2 P DED PAY Enter the amount to be deducted from the parent's income for the Payment Standard Test. The amount must be for: Needs of the ineligible parent and ۲ ineligible children, or Court-ordered support paid for ٠ dependents outside the home. **TD05 Applications Processed** MED ENTRY RSN Enter R. for FMAP Children **TD05** RSN1 or RSN2 Enter notice reason 498. When Adults Don't Appear for an Interview **TD01** Approving an If this is a new case, see <u>Case Numbering</u> and Aid Type Priority for information. Application See Sanctions, Excluded Persons, or Ineligible Aliens for specialized case actions.

#### WORKER-INITIATED ACTIONS Approving an Application Revised July 11, 2008

| ACTION                              | SCF          | REEN FIELDS USED         | INSTRUCTIONS                                                                                                    |
|-------------------------------------|--------------|--------------------------|----------------------------------------------------------------------------------------------------|
| Approving an<br>Application (Cont.) |              |                          | If this is not a new case but was not<br>previously pended, enter changes to the<br>existing case in the applicable fields.                                       |
|                                     |              |                          | If the case was previously pended, do not reenter the MED APP DT.                                                                                                 |
|                                     |              |                          | The MED status rolls to any person<br>previously coded pending for<br>FMAP-related Medicaid on TD03.                                                              |
|                                     | TD01         | ENT RSN                  | Enter A or H.                                                                                                    |
|                                     | TD01         | CO/WKR                   | Enter the two-digit county number. Enter<br>the four-character worker number. For<br>more information, see 14-B-Appendix,<br><u>TD01 CO</u> and <u>TD01 WKR</u> . |
|                                     | TD01         | INFO                     | Enter information pertaining to the case.                                                                                                    |
|                                     | TD01         | ENT RSN                  | Enter A.                                                                                                    |
|                                     | TD01<br>TD01 | AID<br>MED AID           | Enter a valid aid type. See <u>Aid Type</u><br><u>Priority</u> and 14-B-Appendix, <u>TD01 AID</u><br>and <u>TD01 MED AID</u> , for codes.                         |
|                                     | TD01<br>TD01 | AID CHG DT<br>MED CHG DT | If the AID or MED AID field is changed,<br>enter the date in MMDDYY format. The<br>day is always 01.                                                              |
|                                     | TD01         | CO RES                   | Enter the two-digit number for the county where the applicant resides.                                                                                            |
|                                     | TD01         | PHONE                    | Enter the three-digit area code and the seven-digit phone number.                                                                                                 |
|                                     | TD01         | SCHOOL                   | Enter the code that identifies the school district in which the assistance unit lives. See 14-B-Appendix, <u>TD01 SCHOOL</u> .                                    |
|                                     | TD01         | EN RSN                   | Enter A.                                                                                                    |

| ACTION                              | SCR  | EEN FIELDS USED | INSTRUCTIONS                                                                                                    |
|-------------------------------------|------|-----------------|----------------------------------------------------------------------------------------------------|
| Approving an<br>Application (Cont.) | TD01 | CASE: LAST      | Enter the case last name or let the system<br>enter it from the CNID entry. Do not<br>include punctuation or leave spaces. See<br>14-B-Appendix, <u>TD01 CASE: LAST</u> .      |
|                                     | TD01 | CASE: FIRST     | Enter the case first name or let the system<br>enter it from the CNID entry. Do not<br>include punctuation. See 14-B-Appendix,<br><u>TD01 CASE: FIRST</u> .                    |
|                                     | TD01 | CASE: INIT      | Enter the case name person's middle initial. Do not include punctuation. See 14-B-Appendix, <u>TD01 CASE: INIT</u> .                                                           |
|                                     | TD01 | CASE: TITLE     | If applicable, enter the title abbreviation,<br>or let the system enter it from the CNID<br>entry. Do not include punctuation. See<br>14-B-Appendix, <u>TD01 CASE: TITLE</u> . |
|                                     | TD01 | PAYEE/ADDR      | Enter the name of the person to whom the payment is made on the household's behalf. Do not include punctuation                                                                 |
|                                     | TD01 | PAYEE/MOD       | If required for the application, enter the payee modifier code. See 14-B-Appendix, <u>TD01 PAYEE/MOD</u> .                                                                     |
|                                     |      |                 | If the payee modifier code is displayed on<br>the screen and is no longer valid, remove<br>data. (See <u>Removing Data</u> .)                                                  |
|                                     | TD01 | CNID            | Enter the state ID number of the "case<br>name" person. Entry in this field updates<br>the case name fields. See <u>Case Name ID</u><br>and 14-B-Appendix, <u>TD01 CNID</u> .  |
|                                     | TD01 | ADDRESS1        | If the PAYEE/MOD field is used, enter the CASE NAME.                                                                                                    |
|                                     |      |                 | If the PAYEE/MOD is not used, enter the first line of the client's address. Do not include punctuation. See 14-B-Appendix, <u>TD01 ADDRESS1</u> .                              |

Revised July 11, 2008

| ACTION                              | SCR  | EEN FIELDS USED | INSTRUCTIONS                                                                                                    |
|-------------------------------------|------|-----------------|----------------------------------------------------------------------------------------------------|
| Approving an<br>Application (Cont.) | TD01 | ADDRESS2        | Enter the street address. Do not include punctuation. See 14-B-Appendix, <u>TD01 ADDRESS2</u> .                                                                                                    |
|                                     | TD01 | CITY            | Enter the name of the city. Do not include punctuation.                                                                                                    |
|                                     | TD01 | STATE           | Enter the abbreviation for the state.                                                                                                    |
|                                     | TD01 | ZIP             | Enter the five-digit zip code.                                                                                                    |
|                                     | TD05 | MED             | Complete these fields if the case was not previously pended.                                                                                                    |
|                                     |      |                 | If the case was previously pended, you<br>don't need to reenter the MED APP DT. The<br>MED STATUS rolls to any person previously<br>coded pending for Medicaid on TD03.<br>See <u>Responsible Relatives</u> for information. |
|                                     |      |                 | Complete all other coding on TD05 and TD03 for FMAP-related Medicaid. See 14-B-Appendix, <u>TD05 MED</u> and <u>TD03</u> , for valid codes.                                                                                  |
|                                     | TD05 | MED ENTRY RSN   | Enter A.                                                                                                    |
|                                     |      |                 | Enter a C when opening a case for a continuously eligible child.                                                                                                    |
|                                     | TD05 | MED STATUS      | Enter A.                                                                                                    |
|                                     |      |                 | Enter a C when opening a case for a continuously eligible child.                                                                                                    |
|                                     | TD05 | MED APP DT      | Enter the date that the FMAP-related<br>initial application or reapplication was<br>received in the local office, in MMDDYY<br>format. (Must be a current or prior date.)                                                    |
|                                     | TD05 | MED POS DT      | Enter the date that the applicant becomes<br>eligible for FMAP-related Medicaid, in<br>MMDDYY format.                                                                                                    |

Revised December 28, 2007

| ACTION                              | SCR  | EEN FIELDS USED                                                                                                    | INSTRUCTIONS                                                                                                    |
|-------------------------------------|------|----------------------------------------------------------------------------------------------------|----------------------------------------------------------------------------------------------------|
| Approving an<br>Application (Cont.) | TD05 | MED AD                                                                                                    | Enter the code that indicates the timeliness<br>of any approved medical application.<br>Entry is required when entering an "A"<br>MED STATUS. If the application is<br>untimely, enter the reason for the<br>processing delay. If the application is<br>processed timely, use code "A." |
|                                     | TD05 | MED MR                                                                                                    | Enter N.                                                                                                    |
|                                     | RSCM |                                                                                                    | For IV-E Medicaid, enter countable<br>resources on a maximum of four of the<br>RSCM screens for ABC-calculated cases.                                                                                                    |
|                                     |      |                                                                                                    | Make entries for all months from the POS<br>DT month through the system "next"<br>month. The system "next" month must be<br>no more than "month 4."                                                                                                    |
|                                     |      |                                                                                                    | Manually determine income and resource<br>eligibility for months earlier than "month<br>1" and adjust the APP DT and POS DT.                                                                                                    |
|                                     | RSCM | MED RESOURCES                                                                                                    | Enter RSCM screens from the month of<br>the MED positive date forward. The<br>months entered must include the next<br>system month. They cannot be further in<br>the future than the next system month.                                                                                 |
|                                     | RSCM | BENEFIT MONTH                                                                                                    | Select the applicable RSCM screen by entering the month. Use MMYY format.                                                                                                    |
|                                     | RSCM | CASH ON HAND<br>CHECKING ACCT<br>SAVINGS ACCT<br>STOCKS/BONDS/<br>CERTIFICATES<br>REAL ESTATE<br>COUNTABLE<br>VEHICLE AMT<br>LIFE INSURANCE<br>CONTRACTS<br>TOOLS<br>OTHER | Enter the countable amount for each<br>specific type of resource listed. If the<br>countable resources are zero, enter zeroes<br>in the fields for at least one of the types.                                                                                                    |

Revised July 11, 2008

| ACTION                              | SCF  | REEN FIELDS USED                      | INSTRUCTIONS                                                                                                    |
|-------------------------------------|------|---------------------------------------|----------------------------------------------------------------------------------------------------|
| Approving an<br>Application (Cont.) | RSCM | APPLICANT/<br>PARTICIPANT<br>OVERRIDE | Enter a code to change the decision the system makes on which resource limit to use. Valid codes are:                                                               |
|                                     |      |                                       | A Applicant<br>P Participant                                                                                                    |
|                                     | TD03 |                                       | Enter any needed demographic<br>information. See 14-B-Appendix, <u>TD03</u><br>for valid codes. Complete all TD03<br>coding applicable to FMAP-related<br>Medicaid. |
|                                     | TD03 | ENTRY RSN                             | Enter A.                                                                                                    |
|                                     |      |                                       | Enter C for continuously eligible person.                                                                                                    |
|                                     | TD03 | STATE ID                              | Enter the person's state ID number.<br>Assign an ID number if necessary. See<br><u>State ID Numbers: Assigning State IDs</u> .                                      |
|                                     | TD03 | FIRST NAME                            | Enter the person's first name. Do not include punctuation. See 14-B-Appendix, <u>TD03 FIRST NAME</u> .                                                              |
|                                     | TD03 | LAST NAME                             | Enter the person's last name. Do not enter<br>punctuation or leave spaces in the name.<br>See 14-B-Appendix, <u>TD03 LAST NAME</u> .                                |
|                                     | TD03 | TI                                    | Enter the person's title. Do not include punctuation. See 14-B-Appendix, <u>TD03 TI</u> .                                                                           |
|                                     | TD03 | BIRTH                                 | Enter the person's eight-digit date of birth (MMDDCCYY format).                                                                                                    |
|                                     | TD03 | ST                                    | Complete this field for children only.<br>Enter the two-letter abbreviation for the<br>state in which the child was born. See<br>14-B-Appendix, <u>TD03 ST</u> .    |
|                                     | TD03 | SEX                                   | Enter "F" for female or "M" for male.                                                                                                    |

Revised October 6, 2006

| ACTION                              | SCR  | REEN FIELDS USED | INSTRUCTIONS                                                                                                    |
|-------------------------------------|------|------------------|----------------------------------------------------------------------------------------------------|
| Approving an<br>Application (Cont.) | TD03 | PER              | Enter the person number for the person's case identification. See 14-B-Appendix, <u>TD03 PER</u> , for valid codes.                           |
|                                     | TD03 | CIT              | Enter the code that identifies the person's citizenship. See the field help screen or 14-B-Appendix, <u>TD03 CIT</u> .                        |
|                                     | TD03 | US               | If applicable for the program, enter the person's verification documentation code for citizenship. See 14-B-Appendix, <u>TD03 US</u> .        |
|                                     | TD03 | ID               | If applicable for the program, enter the person's verification documentation code for identify. See 14-B-Appendix, <u>TD03</u><br><u>ID</u> . |
|                                     | TD03 | MAR              | Enter the code that identifies the person's marital status. See 14-B-Appendix, <u>TD03 MAR</u> .                                              |
|                                     | TD03 | REL              | Enter the code that identifies the person's relationship to the case name. See the field help screen or 14-B-Appendix, <u>TD03 REL</u> .      |
|                                     | TD03 | DEP              | If applicable, enter the code that identifies the child's deprivation factor. See 14-B-Appendix, <u>TD03 DEP</u> .                            |
|                                     | TD03 | РАТ              | For children, enter a code to identify<br>whether paternity has been established.<br>Valid codes are:                                         |
|                                     |      |                  | Y Yes<br>N No                                                                                                    |

Revised April 22, 2005

| ACTION                              | SCR                                          | EEN FIELDS USED            | INSTRUCTIONS                                                                                                    |
|-------------------------------------|----------------------------------------------|----------------------------|----------------------------------------------------------------------------------------------------|
| Approving an<br>Application (Cont.) | TD03                                         | OHP                        | If applicable, enter the code for the type of living situation, or enter "V" to make a referral to vocational rehabilitation. See 14-B-Appendix, <u>TD03 OHP</u> .                                                                              |
|                                     | TD03                                         | HAND                       | Enter the codes that identify the person's handicap. You can report up to three different handicaps for each person. See 14-B-Appendix, <u>TD03 HAND</u> .                                                                                      |
|                                     | TD03<br>TD03<br>TD03<br>TD03<br>TD03<br>TD03 | H<br>W<br>B<br>A<br>I<br>N | Enter a "Y" in the field for each race and<br>ethnicity chosen by the client. For field<br>explanations, see the field help screen or<br>14-B-Appendix, <u>TD03 H W B A I N</u> .                                                               |
|                                     | TD03                                         | RB                         | An entry is required if the person's social security number (SSN) is all zeros, either:                                                                                                    |
|                                     |                                              |                            | <ul><li>Y Due to religious beliefs, or</li><li>N Not due to religious beliefs.</li></ul>                                                                                                    |
|                                     | TD03                                         | SSN                        | Enter the person's nine-digit social<br>security number. If the person does not<br>have a social security number but has<br>applied for one, enter all nines. Enter all<br>zeros only when application has not been<br>made or is not required. |
|                                     | TD03                                         | SSN CLAIM NO               | Railroad Retirement claim numbers begin<br>with the first space of the field and<br>continue into the SSN CLAIM NO field.<br>For instructions, see 14-B-Appendix,<br><u>TD03 SSN CLAIM NO</u> .                                                 |
|                                     | TD03                                         | МР                         | If the person is eligible for Medicare, enter<br>the code that tells whether the person is<br>paying a Medicare premium. When the<br>state begins to pay the premium, the buy-<br>in process changes the code. Codes are:                       |
|                                     |                                              |                            | Y Yes<br>N No                                                                                                    |

Revised April 22, 2005

| ACTION                              | SCR  | EEN FIELDS USED | INSTRUCTIONS                                                                                                    |
|-------------------------------------|------|-----------------|----------------------------------------------------------------------------------------------------|
| Approving an<br>Application (Cont.) | TD03 | SRV             | If applicable, enter the code that indicates<br>enhanced services or limited medical<br>services for aliens. See 14-B-Appendix,<br><u>TD03 SRV</u> . For further instructions, see<br><u>Emergency Medical Services for Aliens</u> .              |
|                                     | TD03 | COS             | For people receiving enhanced services,<br>enter the two-digit number for the county<br>of legal settlement.                                                                                                    |
|                                     | TD03 | INHOME          | When FIP is active at the case level (on TD02), you must enter Y even if FIP is not active for this person. If FIP is not active at the case level (TD02), enter N if there is already a Y in this field or make no entry if this field is blank. |
|                                     | TD03 | MED ST          | If the program was not pended before approval, enter the status for:                                                                                                    |
|                                     |      |                 | • Each person included in the FMAP-<br>related Medicaid approval.                                                                                                    |
|                                     |      |                 | • Each ineligible person whose income is considered for the program.                                                                                                    |
|                                     |      |                 | • Any person being denied.                                                                                                    |
|                                     |      |                 | • Any excluded person. (Enter F.)                                                                                                    |
|                                     |      |                 | • Any sanctioned person. (Enter I.)                                                                                                    |
|                                     |      |                 | See 14-B-Appendix, <u>TD03 MED ST</u> , for valid codes.                                                                                                    |
|                                     |      |                 | Denials may be recorded for individuals<br>on TD03 when FMAP-related Medicaid is<br>approved for other individuals.                                                                                                    |
|                                     |      |                 | However, do not enter retroactive<br>Medicaid approval on TD05 and deny an<br>individual on TD03 in the same day's<br>entries. First, approve the program and<br>deny the person.                                                                 |

Revised April 22, 2005

| ACTION                              | SCR  | EEN FIELDS USED | INSTRUCTIONS                                                                                                    |
|-------------------------------------|------|-----------------|----------------------------------------------------------------------------------------------------|
| Approving an<br>Application (Cont.) |      |                 | Enter the retroactive Medicaid eligibility<br>after the approval/denial is updated to<br>ABC, following instructions at <u>Retroactive</u><br><u>Medicaid Eligibility</u> for an ongoing case<br>later in this chapter.                                                                                                    |
|                                     | TD03 | MED RSN         | Enter notice reasons for any FMAP-<br>related Medicaid denials of individuals.<br>See 14-B-Appendix, <u>NOTICE CODES</u> .<br>The system-generated program approval<br>covers all individuals approved.                                                                                                    |
|                                     | TD03 | FUND            | The fund code must be entered, unless the correct fund code already appears on the master. <b>Note:</b> Enter 'S' for excluded or sanctioned persons and ineligible aliens. See <u>Excluded Persons</u> , <u>Ineligible Aliens</u> , or <u>Sanctions</u> for specialized case actions for these people. See 14-B-Appendix, <u>TD03</u> <u>FUND</u> , for valid codes. |
|                                     | TD03 | MED DIS         | For sanctioned individuals, enter 00.                                                                                                    |
|                                     | TD03 | UNB             | Enter the unborn code for any pregnant<br>woman on initial and subsequent<br>approvals. Use the number of unborn<br>children that should be considered in the<br>household size. See 14-B-Appendix,<br><u>TD03 UNB</u> .                                                                                                    |
|                                     | TD03 | UNB/DUE         | Enter the due date for the unborn child.                                                                                                    |
|                                     | TD03 | NWBN            | If applicable, enter a code for each child.<br>See 14-B-Appendix, <u>TD03 NWBN</u> .                                                                                                    |
|                                     | TD03 | POV             | If applicable, enter the percentage of poverty level. For the list of aid types that do not require a poverty level entry, see 14-B-Appendix, <u>TD03 POV</u> .                                                                                                    |
|                                     | TD03 | COPAY           | If applicable, enter the code that indicates<br>the person's situation. For codes, see<br>14-B-Appendix, <u>TD03 COPAY</u> .                                                                                                    |

Revised October 29, 2010

| ACTION                              | SCR  | EEN FIELDS USED                                                    | INSTRUCTIONS                                                                                                    |
|-------------------------------------|------|--------------------------------------------------------------------|----------------------------------------------------------------------------------------------------|
| Approving an<br>Application (Cont.) | TD03 | SCR                                                                | Enter the code that corresponds with a person's medical screening status. See 14-B-Appendix, <u>TD03 SCR</u> .                                                                                                    |
|                                     | TD03 | EL                                                                 | Express Lane eligibility requires an entry<br>of "B" in the EL field for the eligible child.<br><b>Note:</b> The entry of "B" is allowed only<br>when the following TD03 entries are also<br>made: MED ENTRY of "A," and MED<br>STATUS of "A." For list of valid codes, see<br>14-B-Appendix, <u>TD03 EL</u> . |
|                                     | TD03 | HEALTH                                                             | Enter code for the applicable supplemental coverage. For list of valid codes, see 14-B-Appendix, <u>TD03 HEALTH</u> .                                                                                                    |
|                                     | TD03 | PF 06 = REF MENU                                                   | Check to see if a referral to HIPP is needed.                                                                                                    |
|                                     | ICSC |                                                                    | If appropriate, make referrals to CSRU.<br>See 14-D(1), <i>ICAR/IABC REFERRAL</i> .                                                                                                    |
|                                     | BCW2 |                                                                    | If any person in or considered for the<br>eligible group has income, make BCW2<br>entries for each month, if the program is<br>one with ABC Medicaid calculation.                                                                                                    |
|                                     |      |                                                                    | Enter "C" in the program indicator field.<br>Enter "A" or "E" in the E/B fields. See<br><u>Entering Income</u> for more information.                                                                                                    |
|                                     |      |                                                                    | On ABC-calculated programs, the system<br>completes the eligibility determination. If<br>the system determines program<br>ineligibility, it overrides the worker's<br>status entry and generates a notice.                                                                                                    |
|                                     | BCW2 | CASE, PREP WKR,<br>PREP DT, SEQ,<br>CO/WKR,<br>OVERRIDE,<br>STATUS | System-generated.                                                                                                    |

.

# WORKER-INITIATED ACTIONS **Approving an Application**

Revised October 29, 2010

| ACTION                              | SCR  | EEN FIELDS USED | INSTRUCTIONS                                                                                                    |
|-------------------------------------|------|-----------------|----------------------------------------------------------------------------------------------------|
| Approving an<br>Application (Cont.) | BCW2 | STATE ID        | Enter the state identification number of the person who has income.                                                                                                    |
|                                     | BCW2 | ENTRY RSN       | Enter H.                                                                                                    |
|                                     | BCW2 | BENEFIT MO      | Enter the month associated with the FMAP-related Medicaid income and deductions, in MMYY format.                                                                          |
|                                     | BCW2 | THRU MO         | Enter the last month in date range to generate multiple identical BCW2s.                                                                                                  |
|                                     | BCW2 | PI              | Enter C.                                                                                                    |
|                                     | BCW2 | E/B             | Enter the code that indicates how the income or deductions are to be used:                                                                                                |
|                                     |      |                 | E Eligibility<br>A All                                                                                                    |
|                                     | BCW2 | EARNED 1-5      | Enter the earned income amounts.                                                                                                    |
|                                     | BCW2 | OTHER EI        | Enter the total amount of monthly net self-employment income.                                                                                                    |
|                                     | BCW2 | SR              | Enter code "1" for self-employed.                                                                                                    |
|                                     | BCW2 | UNEARNED 1-4    | Enter unearned income amounts.                                                                                                    |
|                                     | BCW2 | OTHER UI        | Enter unearned income amounts.                                                                                                    |
|                                     | BCW2 | SR (1-4)        | Enter the unearned income source code.<br>See 14-B-Appendix, <u>BCW2 SR(1-4).</u>                                                                                         |
|                                     | BCW2 | DEDUCT 1        | Enter the amount of support paid for<br>dependents outside the home. This<br>deduction is only for people with status<br>code "H."                                        |
|                                     | BCW2 | DEDUCT 2        | Enter the amount of needs of the ineligible<br>stepparent or self-supporting parents in<br>minor parent cases. This deduction is only<br>for people with status code "H." |

Revised October 29, 2010

| ACTION                              | SCR  | EEN FIELDS USED | INSTRUCTIONS                                                                                                    |
|-------------------------------------|------|-----------------|----------------------------------------------------------------------------------------------------|
| Approving an<br>Application (Cont.) | BCW2 | P DED NEED      | Enter the amount to be deducted from the parent's income for the Standard of Need Test. <b>Note:</b> The field is not applicable for MAC cases. The amount must be for: |
|                                     |      |                 | <ul> <li>Needs of the ineligible parent and ineligible children, or</li> </ul>                                                                                          |
|                                     |      |                 | <ul> <li>Court-ordered support paid for<br/>dependents outside of the home.</li> </ul>                                                                                  |
|                                     | BCW2 | P DED PAY       | Enter the amount to be deducted from the parent's income for the Benefit Standard Test. The amount must be for:                                                         |
|                                     |      |                 | <ul> <li>Needs of the ineligible parent and<br/>ineligible children, or</li> </ul>                                                                                      |
|                                     |      |                 | <ul> <li>Court-ordered support paid for<br/>dependents outside of the home.</li> </ul>                                                                                  |
|                                     |      |                 | See <u>Retroactive Medicaid Eligibility</u> if the application includes retroactive Medicaid.                                                                           |
|                                     |      |                 | See <u>Transitional Medicaid</u> for additional<br>BCW2 entries to approve or reopen the<br>program for transitional Medicaid.                                          |
| Worker-Determined<br>Eligibility    |      |                 | These instructions are not to be used for retroactive Medicaid eligibility. See <u>Retroactive Medicaid Eligibility</u> .                                               |
| Prior Eligibility<br>Only           | TD05 | RSN2            | If there is no case record (case number and<br>state ID) or Medicaid record on SSNI,<br>process a current Medicaid denial using<br>"000" in the notice reason field.    |
|                                     |      |                 | Then send form 470-0397, <i>Request for</i><br><i>Special Update</i> , to Quality Assurance<br>specifying which months are to be updated<br>as eligible months.         |

#### WORKER-INITIATED ACTIONS Approving an Application Revised October 29, 2010

| ACTION                                                    | SCR  | EEN FIELDS USED | INSTRUCTIONS                                                                                                    |
|-----------------------------------------------------------|------|-----------------|----------------------------------------------------------------------------------------------------|
| Prior Eligibility<br>Only (Cont.)<br>Changing<br>Medicaid |      |                 | If there is a case record (with a case<br>number and a state ID) and a Medicaid<br>record on SSNI send form 470-0397,<br><i>Request for Special Update</i> , to Quality<br>Assurance specifying which months are to<br>be updated as eligible months.<br>Policy allows a start date for Medicaid to<br>be changed to an earlier date. Example: |
| Start Date                                                |      |                 | A mother is eligible for the month or<br>months before the birth of her baby, and<br>both are approved at the same time. The<br>mother's eligibility can be backdated after<br>the ongoing eligibility is approved.                                                                                                    |
|                                                           |      |                 | If you are changing the Medicaid start date<br>to an earlier date (retroactive month), you<br>need to determine:                                                                                                    |
|                                                           |      |                 | • If the person is Medicaid-eligible for all the retroactive months, and                                                                                                    |
|                                                           |      |                 | • If the MED AID type is correct for the retroactive months.                                                                                                    |
|                                                           |      |                 | If not, use form 470-0397, <i>Request for Special Update</i> , to update the earlier months.                                                                                                    |
|                                                           |      |                 | Issue a manual Notice of Decision.                                                                                                    |
|                                                           | TD03 | ENTRY RSN       | Enter "H" on the person whose Medicaid is to be backdated.                                                                                                    |
|                                                           | TD03 | MED DATE        | Enter the date of eligibility. This will always be a prior month's date.                                                                                                    |
|                                                           | TD03 | FUND            | Enter the applicable code. For valid codes, see 14-B-Appendix, <u>TD03 FUND</u> .                                                                                                    |

# WORKER-INITIATED ACTIONS

Assigning RRED Due Dates

Revised March 26, 2010

| ACTION                      | SCR  | REEN FIELDS USED        | INSTRUCTIONS                                                                                                    |
|-----------------------------|------|-------------------------|----------------------------------------------------------------------------------------------------|
| Assigning RRED Due<br>Dates |      |                         | Annual-review RREDs are automatically<br>generated at the end of the month before<br>the next review date unless the only<br>eligible person on the case is coded as a<br>newborn.         |
|                             |      |                         | When programs are active at ABC cutoff,<br>the ABC system generates a RRED for the<br>annual review and assigns the due date.<br>The system prints the applicable messages<br>on the RRED. |
| Reinstatement               |      |                         | When reinstatements are done after cutoff<br>through the last working day of the<br>calendar month, a RRED is generated with<br>the in-cycle due date printed on it.                       |
|                             |      |                         | When reinstatements are done after the first of the new calendar month, a worker-tracked RRED must be generated with a due date of the process date plus seven.                            |
|                             |      |                         | When you need to generate a RRED, on-<br>demand coding is as follows:                                                                                                    |
| Regular Cycle Date          | TD01 | ENT RSN                 | Enter code H.                                                                                                    |
|                             | TD01 | MR DEMAND<br>1 OR 2 MO  | Enter the month for which the RRED would have been mailed. This cannot be a future month.                                                                                                  |
|                             | TD01 | MR DEMAND<br>1 OR 2 CD  | Enter the code for the type of RRED<br>requested. See 14-B-Appendix, <u>TD01 MR</u><br><u>DEMAND1</u> or <u>2 CD</u> .                                                                     |
|                             | TD01 | MR DEMAND<br>1 OR 2 CYC | Enter code C.                                                                                                    |

I

#### WORKER-INITIATED ACTIONS Assigning RRED Due Dates

Revised February 23, 2007

| ACTION                    | SCR  | EEN FIELDS USED        | INSTRUCTIONS                                                                                                    |
|---------------------------|------|------------------------|----------------------------------------------------------------------------------------------------|
| Worker-Determined<br>Date |      |                        | When you must determine and enter the due date, consider these factors:                                                                                                    |
|                           |      |                        | <ul> <li>The policies on assignment of due dates</li> </ul>                                                                                                    |
|                           |      |                        | • The date you do the entry                                                                                                    |
|                           |      |                        | • The fact that the RRED mailing will occur no earlier than the next working day after entry                                                                                                    |
|                           |      |                        | Worker coding for on-demand RREDs<br>produces a fatal error if the due month is a<br>prior month. If an out-of-cycle RRED due<br>date is entered, but the RRED is mailed in<br>cycle, the system corrects the due date. |
|                           | TD01 | ENT RSN                | Enter code H.                                                                                                    |
|                           | TD01 | MR DEMAND<br>1 OR 2 MO | Enter the month for which the RRED<br>would have been mailed. This cannot be a<br>future month.                                                                                                    |
|                           | TD01 | MR DEMAND<br>1 OR 2 CD | Enter the code for the type of RRED<br>requested. See 14-B-Appendix, <u>TD01 MR</u><br><u>DEMAND1</u> or <u>2 CD</u> .                                                                                                  |
|                           | TD01 | MR DEMAND<br>1 OR 2 DT | Enter the date the RRED is due from the household.                                                                                                    |
|                           |      |                        | You must track RREDs with out-of-cycle<br>due dates for timely return from the client.<br>You can use ticklers to track RRED due<br>dates. See 14-B(4), <u>LF01</u> , for information<br>on entering ticklers.          |

#### **WORKER-INITIATED ACTIONS** Automatic Redetermination

Revised May 29, 2001

| ACTION                       | SCRI | EEN FIELDS USED | INSTRUCTIONS                                                                                                    |
|------------------------------|------|-----------------|----------------------------------------------------------------------------------------------------|
| Automatic<br>Redetermination |      |                 | <ul> <li>These instructions apply only when:</li> <li>Information causing ineligibility is received after the tenth of the month and</li> <li>Eligibility under enother coverage</li> </ul>                     |
|                              |      |                 | <ul> <li>Englointy under another coverage<br/>group has not been established before<br/>the effective date of cancellation of the<br/>current coverage group.</li> </ul>                                        |
|                              |      |                 | If eligibility under another coverage group<br>is known, place the case in that AID and<br>MED AID type immediately.                                                                                            |
|                              | TD01 | ENT RSN         | Enter H.                                                                                                    |
|                              | TD01 | AID             | Enter 38-0.                                                                                                    |
|                              | TD01 | MED AID         | Enter 38-0.                                                                                                    |
|                              | TD01 | AID CHG DT      | Enter the first day of the next system month.                                                                                                    |
|                              | TD01 | MED CHG DT      | Enter the first day of the next system month.                                                                                                    |
|                              | TD01 | CNID            | Enter the state ID number of the "case<br>name" person if it is missing or inaccurate.<br>Entry in this field updates the case name<br>fields. See <u>Case Name ID</u> and<br>14-B-Appendix, <u>TD01 CNID</u> . |
|                              | TD05 | ENTRY RSN       | If the program was canceled, enter B to reinstate or C to reopen.                                                                                                    |
|                              | TD05 | MED STATUS      | Enter B or C.                                                                                                    |
|                              | TD05 | MED RSN         | Enter the notice reason code. See 14-B-Appendix, <u>NOTICE CODES</u> .                                                                                                    |

#### WORKER-INITIATED ACTIONS Automatic Redetermination

Revised February 23, 2007

| ACTION                                  | SCR  | EEN FIELDS USED | INSTRUCTIONS                                                                                             |
|-----------------------------------------|------|-----------------|----------------------------------------------------------------------------------------------------|
| Automatic<br>Redetermination<br>(Cont.) | TD05 | MED POS DT      | If the MED STATUS code is C, enter the first day of the month the program is reopened, in MMDDYY format. |
|                                         | TD05 |                 | Update any applicable fields for the status of the program.                                              |
|                                         | TD03 | ENTRY RSN       | If the program was canceled, enter B to reinstate or C to reopen.                                        |
|                                         | TD03 | MED ST          | Enter B or C.                                                                                            |
|                                         | TD03 | MED RSN         | Enter the notice reason code. See 14-B-Appendix, <u>NOTICE CODES</u> .                                   |
|                                         | TD03 | FUND            | Enter a valid fund code. See<br>14-B-Appendix, <u>TD03 FUND</u> .                                        |
|                                         | TD03 |                 | Update any codes required to reflect any changes.                                                        |
|                                         | BCW1 | ENTRY RSN       | Enter H.                                                                                                 |
|                                         | BCW1 | EXT MED         | Enter eligible number of months.                                                                         |
| Canceling Ongoing<br>Eligibility        |      |                 |                                                                                                    |
| Program                                 | TD05 | MED ENTRY RSN   | Enter G.                                                                                                 |
|                                         | TD05 | MED STATUS      | Enter N.                                                                                                 |
|                                         | TD05 | MED RSN2        | Enter the applicable code. Do not use reason 613 ( of reported death).                                   |
| Due to Death                            |      |                 |                                                                                                    |
| Program                                 | TD05 | MED ENTRY RSN   | Enter M.                                                                                                 |
|                                         | TD05 | MED STATUS      | Enter N.                                                                                                 |
|                                         | TD05 | MED RSN2        | Enter 613.                                                                                               |
## **WORKER-INITIATED ACTIONS** Canceling Ongoing Eligibility

Revised February 23, 2007

| ACTION          | SCR  | EEN FIELDS USED        | INSTRUCTIONS                                                                                                    |
|-----------------|------|------------------------|----------------------------------------------------------------------------------------------------|
| Program (Cont.) | TD05 | MED DATE               | <ul> <li>Enter the date of death. If the person is associated with more than one case, the system:</li> <li>Removes the person from all cases with the person in an active status.</li> <li>Recalculates benefits.</li> <li>Sends notices, when appropriate</li> </ul> |
|                 |      |                        | Message 970 is issued to you when the person was on more than one case.                                                                                                    |
| Individual      |      |                        | <b>Note:</b> If the case consists of one person, you can use the program entries only.                                                                                                    |
|                 | TD03 | ENTRY RSN              | Enter M.                                                                                                    |
|                 | TD03 | MED ST                 | Enter N.                                                                                                    |
|                 | TD03 | MED RSN                | Enter 613.                                                                                                    |
|                 | TD03 | MED DATE               | Enter the date of death. The system recalculates benefits and sends a notice when appropriate.                                                                                                    |
|                 |      |                        | If the person was also active on the same<br>case number for FIP or Food Assistance,<br>also make these entries.                                                                                                    |
|                 |      |                        | For FIP                                                                                                    |
|                 | TD03 | FIP ST                 | Enter N.                                                                                                    |
|                 | TD03 | FIP RSN                | Enter 613.                                                                                                    |
|                 |      |                        | For Food Assistance                                                                                                    |
|                 | TD03 | FOOD<br>ASSISTANCE ST  | Enter N.                                                                                                    |
|                 | TD03 | FOOD<br>ASSISTANCE RSN | Enter 613.                                                                                                    |

# WORKER-INITIATED ACTIONS Canceling Ongoing Eligibility

Revised March 26, 2010

| ACTION                                         | SCR  | EEN FIELDS USED      | INSTRUCTIONS                                                                                                    |
|------------------------------------------------|------|----------------------|----------------------------------------------------------------------------------------------------|
| Individual<br>(Cont.)                          |      |                      | If the death makes the others on the case<br>ineligible for Medicaid, close the program<br>in a second step.                                                             |
|                                                | TD01 |                      | If the case remains open for another<br>program and the deceased person's state<br>ID number was in the TD01 CNID field, a<br>new case name ID is required.              |
|                                                | TD01 | ENTRY RSN            | Enter H.                                                                                                    |
|                                                | TD01 | CASE: LAST and FIRST | Enter the new case name.                                                                                                    |
|                                                | TD01 | CNID                 | Enter the state ID number of the "case<br>name" person. This entry will update the<br>case name fields. See <u>Case Name ID</u> and<br>14-B-Appendix, <u>TD01 CNID</u> . |
| Due to Failure to<br>File Out-of-Cycle<br>RRED |      |                      |                                                                                                    |
| Worker-<br>Generated                           | TD05 | MED ENTRY RSN        | Enter H if Medicaid is to be canceled for failure to file a complete RRED.                                                                                               |
| System Notice                                  | TD05 | MED STATUS           | Enter N if Medicaid is to be canceled for failure to file a complete RRED.                                                                                               |
|                                                | TD05 | MED RSN2             | Enter 610 when FMAP-related Medicaid benefits are to be canceled.                                                                                                    |

**Canceling Ongoing Eligibility** 

Revised October 6, 2006

| ACTION                                                 | SCR  | EEN FIELDS USED | INSTRUCTIONS                                                                                                    |
|--------------------------------------------------------|------|-----------------|----------------------------------------------------------------------------------------------------|
| Individuals                                            |      |                 | Do not cancel individuals from Medicaid<br>at the same time you make entries to add<br>other individuals to Medicaid on the case.<br><b>Note</b> : See <u>Sanctions</u> or <u>Excluded Persons</u><br>for specialized case actions. |
|                                                        | TD01 |                 | If the person's state ID number was the case name ID on TD01's CNID field, a new case name ID is required.                                                                                                    |
|                                                        | TD01 | ENTRY RSN       | Enter H.                                                                                                    |
|                                                        | TD01 | CNID            | Enter the state ID number of the "case<br>name" person. Entry in this field will<br>update the case name fields. See <u>Case</u><br><u>Name ID</u> and 14-B-Appendix,<br><u>TD01 CNID</u> .                                         |
|                                                        | TD03 |                 | Enter any needed demographic information. See 14-B-Appendix, <u>TD03</u> , for valid codes.                                                                                                    |
|                                                        | TD03 | ENTRY RSN       | Enter G or H.                                                                                                    |
|                                                        | TD03 | MED ST          | Enter N. See <u>Sanctions</u> or <u>Excluded</u><br><u>Persons</u> for specialized case actions.                                                                                                    |
|                                                        | TD03 | MED RSN         | Enter code for notice. See<br>14-B-Appendix, <u>NOTICE CODES</u> .                                                                                                    |
| Issuing Another<br>Notice Regarding<br>New Information |      |                 | Use these instructions when a case has<br>been canceled for one reason but<br>ineligibility exists for another reason, and<br>you can give timely notice of the new<br>reason for cancellation.                                     |
|                                                        | TD05 | MED ENTRY RSN   | Enter "R" (send notice only). When "R" is used, no other entries are allowed on that case in that day's processing.                                                                                                    |
|                                                        | TD05 | MED RSN1        | Enter 171.                                                                                                    |
|                                                        | TD05 | MED RSN2        | Enter the applicable code. See 14-B-Appendix, NOTICE CODES.                                                                                                    |

# Iowa Department of Human ServicesTitle 14 Management InformationChapter B(7) FMAP-Related Medicaid Case Actions

## WORKER-INITIATED ACTIONS

# Case Name ID

Revised September 7, 2007

| ACTION                    | SCH  | REEN FIELDS USED | INSTRUCTIONS                                                                                                    |
|---------------------------|------|------------------|----------------------------------------------------------------------------------------------------|
| Case Name ID              | TD01 | CNID             | All cases require a CNID. The CNID is the state identification number of the "case name" person.                                                                                                    |
|                           |      |                  | If appropriate, you can change the CNID by<br>entering a new state identification number<br>in the field and changing the case name to<br>reflect this person.                                                                                                    |
| Case Numbering            |      |                  | Use ST01 to search for a case number with<br>which a person's state identification<br>number is associated. Case numbers with<br>all programs in an inactive status can be<br>re-used. If a case number cannot be<br>found, assign a new case number.              |
|                           |      |                  | If state identification numbers need to be assigned, see <u>State ID Numbers</u> for instructions.                                                                                                    |
| Assigning Case<br>Numbers | TD00 |                  | On the main menu screen, enter "TD01"<br>for OPTION and the literal "NEW" for CASE<br>#. The system assigns (left to right) a six-<br>digit serial number, an FBU, a MULT, and<br>a check digit.                                                                   |
| 1                         |      |                  | For a Medicaid foster care or subsidized<br>adoption case, use the six digits of the<br>corresponding case number, but with an<br>FBU of 18 or 19. Use an 18 FBU if the<br>case is IV-E or non-IV-E and came from<br>another state. See <u>Establishing FBUs</u> . |
|                           |      |                  | Only one case can use the case number<br>with the 19 FBU. If siblings are not in the<br>same Medicaid eligible group, the other<br>cases must have a new six-digit case<br>number with the Medicaid 19 FBU.                                                        |
|                           |      |                  | Use FBU 17 for Medicaid for independent young adults (MIYA) cases only.                                                                                                    |

# Iowa Department of Human ServicesTitle 14 Management InformationChapter B(7) FMAP-Related Medicaid Case Actions

## WORKER-INITIATED ACTIONS Case Numbering

Revised July 11, 2008

| ACTION                            | SCREEN FIELDS USED | INSTRUCTIONS                                                                                                    |
|-----------------------------------|--------------------|----------------------------------------------------------------------------------------------------|
| Assigning Case<br>Numbers (Cont.) |                    | Use FBU 21 when a case started with a <i>hawk-i</i> application.                                                                                                    |
|                                   |                    | On a new case, the entry reasons must all be "A," except in the following situations:                                                                                                    |
|                                   |                    | <ul> <li>On TD01, the system changes a new case's entry reason to "A" if another valid code is entered.</li> </ul>                                                                         |
|                                   |                    | • On worker-determined Medicaid<br>eligibility, entry reason "E" is allowed<br>on TD05 and TD03.                                                                                           |
|                                   | TD01 PREP WKR      | Enter the worker number of the person<br>making the entries. PREP WORKER needs to<br>be entered only on a new case.                                                                        |
|                                   |                    | Depending on the action being taken, see<br><u>Pending an Application</u> , <u>Approving an</u><br><u>Application</u> , or <u>Denying an Application</u> , to<br>complete the case coding. |
| Establishing FBUs                 |                    | It may be necessary to establish a separate<br>case for various eligible groups in a<br>household.                                                                                         |
|                                   |                    | The FBU portion of an existing case<br>number can be changed to assign a case<br>number that is identical to the first six-<br>digits of the other cases for the household.                |
|                                   |                    | There is no connection between cases with<br>the same first six-digits; the numbering is<br>only for worker convenience.                                                                   |
|                                   |                    | Multiple FBUs may be used in MAC-<br>Medically Needy composite cases and<br>FIP-CMAP composite cases.                                                                                      |
|                                   |                    | Use FBU 19 only for Medicaid cases<br>related to Iowa foster care, subsidized<br>adoption, or subsidized guardianship.                                                                     |

## Case Numbering

Revised July 11, 2008

| ACTION                                                     | SCREEN FIELDS USED | INSTRUCTIONS                                                                                                    |
|------------------------------------------------------------|--------------------|----------------------------------------------------------------------------------------------------|
| Establishing FBUs<br>(Cont.)<br>Other Case Number          | TD01 CASE NUMBER   | Use FBU 18 for IV-E foster care cases<br>from another state and for all Medicaid<br>cases receiving an adoption subsidy from<br>another state (IV-E or non-IV-E). Also<br>use FBU 18 for Iowa children placed out-<br>of-state who remain on Iowa Medicaid.<br>Use FBU 37 only for Medically Needy<br>cases.<br>Use FBU 21 when a case started with a<br><i>hawk-i</i> application.<br>Use FBU 17 for Medicaid for independent<br>young adults (MIYA) cases.<br>To establish an additional FBU, enter the<br>case number consisting of the original<br>six-digit serial number, the new FBU, and<br>zero in the ninth position.<br>The system will assign the check digit<br>(tenth position). Enter other data as in any<br>other new case.<br>For information on cases dropped from the |
| Information                                                |                    | system see 14-B(4), <u>DROPPED CASES</u><br><u>ON-LINE DISPLAY</u> .                                                                                                    |
| Changing Income or<br>Deductions for an<br>Ongoing Program |                    | For programs that ABC calculates, enter<br>any field in which the information<br>changed. In computing eligibility, the<br>system continues to use the information<br>that is not changed.<br>If an amount no longer exists, replace it<br>with zeroes.<br>Source codes are removed automatically<br>in month-end processing when amounts                                                                                                    |
|                                                            | BCW2 ENTRY RSN     | are zero.<br>Enter G or H.                                                                                                    |

Iowa Department of Human Services

WORKER-INITIATED ACTIONS

Title 14 Management Information Changing Income or Deductions for an Ongoing Program Chapter B(7) FMAP-Related Medicaid Case Actions

Revised November 5, 2004

| ACTION                                                    | SCR                          | EEN FIELDS USED                                                  | INSTRUCTIONS                                                                                                    |
|-----------------------------------------------------------|------------------------------|------------------------------------------------------------------|----------------------------------------------------------------------------------------------------|
| Changing Income or<br>Deductions for an                   | BCW2                         | BENEFIT MO                                                       | Enter the month for which a calculation is requested (usually the next system month).                                                                                                    |
| (Cont.)                                                   | BCW2                         | PI                                                               | Enter C.                                                                                                    |
|                                                           | BCW2                         | E/B                                                              | Enter "A" or "E." If you make an error in<br>the E/B indicator, delete the data. The E/B<br>error cannot be "fixed"; the transaction<br>must be deleted.                                                      |
|                                                           | BCW2                         |                                                                  | Enter any other applicable fields.                                                                                                    |
| COLA                                                      |                              |                                                                  | "COLA" means cost-of-living adjustments<br>to Social Security or SSI benefits. COLA<br>processing is described in 14-B(8).                                                                                    |
|                                                           | BCW2<br>BCW2<br>BCW2<br>BCW2 | ENTRY RSN<br>BENEFIT MO<br>PI<br>E/B<br>UNEARN 1-4<br>AND SR 1-4 | Enter any changes to unearned income<br>during the months involved in the COLA<br>process as usual. Example:                                                                                                  |
|                                                           | BCW2                         |                                                                  | A person's social security account is<br>changed from a survivor's claim to a<br>retirement claim.                                                                                                    |
|                                                           |                              |                                                                  |                                                                                                    |
| Continuing Assistance<br>When a Timely Appeal<br>Is Filed | TD05<br>RSCM<br>TD03         |                                                                  | When a timely appeal is filed as the result<br>of an adverse action entered on the system,<br>enter information to return the program or<br>people to the status, which existed before<br>the adverse action. |
|                                                           | TD01                         | CNID                                                             | Enter the state ID number associated to the case name if it is missing.                                                                                                    |
|                                                           | BCW S                        | CREENS                                                           | When a timely appeal is filed as the result<br>of a system-calculated adverse action,<br>change the income or deductions to cause<br>continuation of assistance as appropriate.                               |

# WORKER-INITIATED ACTIONS Continuous Eligibility for Children

Revised May 8, 2009

| Continuous Eligibility                                    |      |               |                                                                                                    |
|-----------------------------------------------------------|------|---------------|----------------------------------------------------------------------------------------------------|
| for Children                                              |      |               | When a child has been determined eligible<br>for Medicaid in a 308, 920, or 372 aid<br>type, the child continues to be eligible for<br>up to 12 months even if the household<br>goes over income. (The child must be<br>otherwise eligible.)                                                                                          |
|                                                           |      |               | Income entered on the BCW2 will not<br>cancel a continuously eligible child unless<br>the LAST REV field is also entered. Enter<br>the REVIEW DATE and the BCW2 at the<br>same time when completing a review.                                                                                                    |
|                                                           |      |               | If the child is canceled and should not have been, reinstate or reopen the child.                                                                                                    |
|                                                           | TD05 | MED ENTRY RSN | Enter B or C.                                                                                                    |
|                                                           | TD05 | MED STATUS    | Enter B or C.                                                                                                    |
|                                                           | TD05 | MED RSN       | Enter notice reason 207, if reinstating.                                                                                                    |
|                                                           | TD03 | MED ENTRY RSN | Enter B or C.                                                                                                    |
|                                                           | TD03 | MED ST        | Enter B or C.                                                                                                    |
|                                                           | TD03 | FUND          | Enter A, C, or R, as appropriate.                                                                                                    |
| Continuously Eligible<br>Pregnant and<br>Postpartum Women |      |               | When a pregnant woman has been<br>determined eligible for Medicaid under<br>MAC (aid type 92-0), she continues to be<br>eligible throughout her pregnancy and<br>postpartum period even if she goes over<br>income. (She must be otherwise eligible.)<br>Income entered on the BCW2 will not<br>cancel a pregnant woman under the MAC |

Iowa Department of Human Services

WORKER-INITIATED ACTIONS

Title 14 Management Information **Continuously Eligible Pregnant and Postpartum Women** Chapter B(7) FMAP-Related Medicaid Case Actions

Revised March 26, 2010

| ACTION                                                               | SCR  | EEN FIELDS USED | INSTRUCTIONS                                                                                                    |
|----------------------------------------------------------------------|------|-----------------|----------------------------------------------------------------------------------------------------|
| Continuously Eligible<br>Pregnant and<br>Postpartum Women<br>(Cont.) |      |                 | If enough income is entered to cancel<br>some people on the MAC case, the<br>pregnant woman will remain active and<br>the people who are over income will<br>become "considered."<br>If for some reason a pregnant woman is<br>canceled and should not have been,<br>reinstate her. |
|                                                                      | TD05 | MED ENTRY RSN   | Enter B.                                                                                                    |
|                                                                      | TD05 | MED STATUS      | Enter B.                                                                                                    |
|                                                                      | TD05 | MED RSN         | Enter notice reason 207.                                                                                                    |
|                                                                      | TD03 | MED ENTRY RSN   | Enter B.                                                                                                    |
|                                                                      | TD03 | MED ST          | Enter B.                                                                                                    |
|                                                                      | TD03 | FUND            | Enter A or C, as appropriate.                                                                                                    |
| Denying an Application                                               | TD05 | MED ENTRY RSN   | Enter A.                                                                                                    |
|                                                                      | TD05 | MED STATUS      | Enter M.                                                                                                    |
|                                                                      | TD05 | MED RSN2        | Enter the applicable reason. Do not use reason 613. See 14-B-Appendix, <u>NOTICE CODES</u> .                                                                                                    |
|                                                                      | TD05 | MED APP DT      | If the program was not pended, enter the date the initial application or reapplication was received in the county office, in MMDDYY format.                                                                                                    |

## WORKER-INITIATED ACTIONS Denying an Application Revised May 8, 2009

| ACTION                                   | SCREEN FIELDS USED | INSTRUCTIONS                                                                                                    |
|------------------------------------------|--------------------|----------------------------------------------------------------------------------------------------|
| Denying an Application<br>(Cont.)        | TD03               | If the program and individuals were<br>pended upon receipt of the application, the<br>denial rolls to TD03. If the application<br>was not pended, TD03 entries must be<br>made on at least one household member.                                             |
|                                          |                    | Denials may be recorded for individuals<br>on TD03 when the program approval is<br>coded for the case.                                                                                                    |
|                                          |                    | However, do not enter retroactive<br>Medicaid on TD05 and deny a person on<br>TD03 in the same day's entries. First,<br>deny the person. On the next day, enter<br>the retroactive eligibility as instructed at<br><u>Retroactive Medicaid Eligibility</u> . |
|                                          |                    | Enter any needed demographic<br>information, if it does not exist or is not<br>correct. See 14-B-Appendix, <u>TD03</u> , for<br>valid codes.                                                                                                    |
|                                          | TD03 ENTRY RSN     | Enter A.                                                                                                    |
|                                          | TD03 MED ST        | Enter M.                                                                                                    |
| Emergency Medical<br>Services for Aliens | TD03               | Enter any needed demographic<br>information, if it does not exist or is not<br>correct. See 14-B-Appendix, <u>TD03</u> , for<br>valid codes.                                                                                                    |
|                                          | TD03 ENTRY RSN     | Nonqualified and some qualified aliens<br>may be eligible for emergency medical<br>services, including labor and delivery.                                                                                                    |
|                                          |                    | Indicate eligibility on TD03 only if the dates approved will be for the emergency. Otherwise, submit form 470-0397, <i>Request for Special Update</i> , specifying the SRV code.                                                                             |
|                                          | TD03 SRV           | Enter C, for emergency or labor and delivery services only.                                                                                                    |

### **WORKER-INITIATED ACTIONS Emergency Medical Services for Aliens** Revised May 8, 2009

| ACTION                                              | SCREEN FIELDS USED | INSTRUCTIONS                                                                                                    |
|-----------------------------------------------------|--------------------|----------------------------------------------------------------------------------------------------|
| Emergency Medical<br>Services for Aliens<br>(Cont.) | TD03 FUND          | Enter the applicable fund code if the alien<br>is eligible for and has incurred emergency<br>medical services. The system will issue<br>the correct Medicaid eligibility card.                                                                                                    |
|                                                     | TD05 RSN1          | Enter "000" and manually issue the <i>Notice</i><br>of <i>Decision</i> . See 8-L, <u>Payment for</u><br><u>Emergency Services</u> , for language.                                                                                                    |
| Entering Income                                     |                    | Select the applicable BCW2s by entering<br>the person's state ID, the BEN MO (the<br>month for which the income is to count),<br>and a program indicator of "C."                                                                                                    |
|                                                     |                    | Before making income entries, review<br>existing income data on the BCW2<br>screens for the month, program, and<br>calculation purposes.                                                                                                    |
|                                                     |                    | Enter child support income on the child's<br>BCW2 when the child is part of the<br>eligible group. If multiple children<br>receive child support from the same<br>source, you may enter the income on the<br>BCW2 under the state identification<br>number of the youngest child for whom<br>the income is intended. |
|                                                     |                    | See <u>Four-Month Extended Medicaid</u> for<br>coding instructions when it appears that<br>child support exceeds the FMAP income<br>limits on an active case.                                                                                                    |

# Iowa Department of Human ServicesTitle 14 Management InformationChapter B(7) FMAP-Related Medicaid Case Actions

## WORKER-INITIATED ACTIONS

**Entering Income** 

Revised November 3, 2006

| ACTION                     | SCREEN FIELDS USED | INSTRUCTIONS                                                                                                    |
|----------------------------|--------------------|----------------------------------------------------------------------------------------------------|
| Entering Income<br>(Cont.) |                    | See <u>Transitional Medicaid</u> for coding<br>instructions when it appears that increased<br>earnings exceed FMAP income limits on<br>an active case.               |
| Application                | BCW2               | Enter BCW2s for each month of the<br>application process for which there is<br>non-exempt income and financial<br>eligibility is to be determined.                   |
|                            |                    | If income is not entered or is not already<br>in the system for a month in the<br>application process, the system assumes<br>there is no income for that month.      |
|                            |                    | <b>Note:</b> You cannot enter BCW2s on a pending application.                                                                                                    |
|                            | BCW2 ENTRY RSN     | Enter G or H.                                                                                                    |
|                            | BCW2 BENEFIT MO    | Enter the month associated with the FMAP-related income, in MMDDYY format.                                                                                           |
|                            | BCW2 THRU MO       | Enter the last month in date range to generate multiple identical BCW2s.                                                                                             |
|                            | BCW2 PI            | Enter C.                                                                                                    |
|                            | BCW2 E/B           | Enter the codes for the budgeting procedures required for the case situation:                                                                                        |
|                            |                    | <ul><li>E Eligibility calculation</li><li>A All (both) calculations</li></ul>                                                                                        |
| Earned Income              | BCW2 EARNED 1-5    | Enter the projected amount of each<br>paycheck, beginning with the first earned<br>field, or enter the projected monthly<br>income in the first earned income field. |
|                            | BCW2 OTHER EI      | Enter the total amount of monthly net self-<br>employed income.                                                                                                    |

#### Entering Income

Revised November 5, 2004

| ACTION        | SCR  | EEN FIELDS USED | INSTRUCTIONS                                                                                                    |
|---------------|------|-----------------|----------------------------------------------------------------------------------------------------|
| Earned Income | BCW2 | SR              | Enter "1."                                                                                                    |
| (Cont.)       | BCW2 | CHILD CARE      | Enter total allowable child or disabled adult care expenses.                                                                                                    |
|               | BCW2 | UNEARN 1-4      | Enter the amount of the person's unearned income.                                                                                                    |
|               | BCW2 | OTHER UI        | Enter the amount of other unearned income.                                                                                                    |
|               | BCW2 | SR(1-4)         | Enter the code that indicates the source of the unearned income in the first position. See 14-B-Appendix, <u>BCW2 SR(1-4).</u>                                                                                                    |
|               | BCW2 | DEDUCT 1        | Enter the amount of support paid for<br>dependents outside the home. This<br>amount is deducted only for the person<br>with a status "H."                                                                                                    |
|               | BCW2 | DEDUCT 2        | Enter the needs amount for the stepparent<br>or self-supporting parent of a minor<br>unmarried parent and the ineligible<br>children in the stepparent's or self-<br>supporting parent's unit. This amount is<br>deducted only for the person with a status<br>"H." |
|               | BCW2 | P. DED NEED     | Enter the amount to be deducted from the parent's income for Standard of Need test.<br><b>Note:</b> This field is not applicable for MAC cases. The amount must be for:                                                                                             |
|               |      |                 | <ul> <li>Needs of the ineligible parent and ineligible children, or</li> </ul>                                                                                                    |
|               |      |                 | <ul> <li>Court-ordered support paid for<br/>dependents outside the home.</li> </ul>                                                                                                    |

# Iowa Department of Human ServicesTitle 14 Management InformationChapter B(7) FMAP-Related Medicaid Case Actions

## WORKER-INITIATED ACTIONS

## **Entering Income**

Revised February 23, 2007

| ACTION                   | SCR  | EEN FIELDS USED | INSTRUCTIONS                                                                                                    |
|--------------------------|------|-----------------|----------------------------------------------------------------------------------------------------|
| Earned Income<br>(Cont.) | BCW2 | P DED PAY       | If entering parental income, enter the<br>amount to be deducted from the parent's<br>income for the benefit standard test. The<br>amount must be for:                                                                                                   |
|                          |      |                 | <ul> <li>Needs of the ineligible parent and<br/>ineligible children, or</li> </ul>                                                                                                    |
|                          |      |                 | <ul> <li>Court-ordered support paid for<br/>dependents outside the home.</li> </ul>                                                                                                    |
| Lump-Sum Income          | BCW2 |                 | <b>Note:</b> Do not make lump-sum income<br>entries for Medicaid. Hand-calculate<br>lump-sum income for proration purposes.<br>Enter the prorated amount on the BCW2<br>as unearned income with source code "X."                                        |
| Ongoing Case             | BCW2 |                 | A BCW2 may be entered to cause a calculation for the current system month and for the "next" system month.                                                                                                    |
|                          |      |                 | When income is entered for the current<br>system month, income must be entered for<br>the "next" system month. The system<br>continues to use the income information<br>that has been entered for the "next" system<br>month until a change is entered. |
|                          |      |                 | When reinstating a program, check<br>BCW2s for the effective month of<br>reinstatement and for the "next" system<br>month, if different from the reinstatement<br>month. Enter changes as needed.                                                       |
|                          |      |                 | When the effective date of reinstatement is<br>the next month, enter a "current" month<br>BCW2 only when recalculation of current<br>month is needed.                                                                                                   |

## Entering Income

Revised November 5, 2004

#### Iowa Department of Human Services **Title 14** Management Information tor **B(7)** EMAR Polated Medicaid Case Actions

# Chapter B(7) FMAP-Related Medicaid Case Actions

| ACTION                                | SCR                                                  | EEN FIELDS USED                                                          | INSTRUCTIONS                                                                                                    |
|---------------------------------------|------------------------------------------------------|--------------------------------------------------------------------------|----------------------------------------------------------------------------------------------------|
| Social Security<br>Income             | BCW2<br>BCW2<br>BCW2<br>BCW2<br>BCW2<br>BCW2<br>BCW2 | STATE ID<br>ENTRY RSN<br>BENEFIT MO<br>PI<br>E/B<br>UNEARN 1-4<br>SR 1-4 | To allow for an automated processing of<br>cost-of-living adjustments, enter a social<br>security amount for each person receiving<br>social security income. (See 14-B(8),<br><u>COLA PROCESSING</u> .)<br>Social security payment for a child or<br>several children is usually sent to the<br>parent in one check. Determine the<br>benefit amount for each person and enter it<br>with each person's state ID number. |
| Unearned Income:<br>Combining Amounts | BCW2                                                 | UNEARN 1-4,<br>OTHER UI                                                  | BCW2 has five fields for unearned income<br>amounts and source codes. If a person has<br>more than five sources of unearned<br>income, two or more can be combined and<br>entered in one amount field.<br>Code the SR field "X."                                                                                                    |
|                                       | BCW2                                                 | SR 1-4, S4                                                               | Because the system automatically<br>processes COLAs for Social Security and<br>SSI and performs matches for<br>unemployment compensation, always<br>enter these three amounts separately.                                                                                                    |
| Excluded Persons                      | TD03                                                 | ENTRY RSN                                                                | Enter A or C.                                                                                                    |
|                                       | TD03                                                 | MED ST                                                                   | Enter F.                                                                                                    |
|                                       | TD03                                                 | FUND                                                                     | Enter 7.                                                                                                    |
|                                       | BCW2                                                 | P DED NEED                                                               | Enter applicable deduction on applications for the Standard of Need Test (Test 2). <b>Note:</b> Do not enter on MAC cases.                                                                                                    |
|                                       | BCW2                                                 | P DED PAY                                                                | Enter the applicable deduction for the Payment Standard Test (Test 3).                                                                                                    |

Foster Care and Subsidized Adoption Medicaid

I

### Revised December 28, 2007

| ACTION                                             | SCR          | EEN FIELDS USED                                                   | INSTRUCTIONS                                                                                                    |
|----------------------------------------------------|--------------|-------------------------------------------------------------------|----------------------------------------------------------------------------------------------------|
| Foster Care and<br>Subsidized Adoption<br>Medicaid |              |                                                                   | Medicaid cases for children in foster care<br>or subsidized adoption are designated with<br>an FBU of 19 for Iowa cases or an FBU of<br>18 for cases from other states.                                       |
|                                                    |              |                                                                   | FBU 19 cases cannot be opened until the FACS system has an active foster care or adoption presubsidy or subsidy case.                                                                                         |
|                                                    |              |                                                                   | Only one case can use the case number<br>with the 18 or 19 FBU. If siblings are not<br>in the same Medicaid eligible group, the<br>other cases must have a new six-digit case<br>number with an 18 or 19 FBU. |
|                                                    |              |                                                                   | Cases with FBU 18 or 19 cannot have<br>pended or active Food Assistance or FIP<br>and are not enrolled in managed health<br>care.                                                                             |
|                                                    |              |                                                                   | Do not use a 19 FBU for a waiver case<br>even though the child is in foster care or<br>subsidized adoption.                                                                                                   |
| Approving the<br>Medicaid Case                     |              |                                                                   | Open the case after determining which<br>Medicaid program is appropriate.                                                                                                    |
|                                                    | TD01<br>RSCM |                                                                   | See <u>Approving an Application</u> for further instructions on TD01 and RSCM entries.                                                                                                    |
|                                                    | TD05         | MED ENTRY RSN<br>MED STATUS<br>MED APP DT<br>MED POS DT<br>MED AD | Complete these fields. (If the case was<br>previously pended, do not reenter the APP<br>DT.) The program status code rolls to any<br>individual previously coded as pending for<br>that program on TD03.      |
|                                                    | TD05         | MED MR                                                            | Enter N.                                                                                                    |
|                                                    |              |                                                                   | Complete all other coding applicable to the program being approved.                                                                                                    |

WORKER-INITIATED ACTIONS Foster Care and Subsidized Adoption Medicaid Iowa Department of Human Services **Title 14** Management Information

Revised September 7, 2007

Chapter B(7) FMAP-Related Medicaid Case Actions

| ACTION                                    | SCR  | EEN FIELDS USED | INSTRUCTIONS                                                                                                    |
|-------------------------------------------|------|-----------------|----------------------------------------------------------------------------------------------------|
| Approving the<br>Medicaid Case<br>(Cont.) | TD03 |                 | Complete all TD03 coding applicable to<br>the program being approved. See<br>14-B-Appendix, <u>TD03</u> , for valid codes.                                                                                            |
|                                           | TD03 | ENTRY RSN       | Enter A, E or C.                                                                                                    |
|                                           | TD03 | US              | If applicable for the program, enter the person's verification documentation code for citizenship. See 14-B-Appendix, <u>TD03</u><br><u>US</u> .                                                                      |
|                                           | TD03 | ID              | If applicable for the program, enter the person's verification documentation code for identify. See 14-B-Appendix, <u>TD03</u><br><u>ID</u> .                                                                         |
|                                           | TD03 | REL             | Enter the applicable relationship code. See 14-B-Appendix, <u>TD03 REL</u> , for codes.                                                                                                    |
|                                           | TD03 | FACS            | Enter R for non-IV-E out-of-state adoption<br>subsidy cases from states with reciprocal<br>Medicaid agreements. (See <u>8-H</u> for states.)                                                                          |
|                                           | TD03 | MED ST          | Unless the program was pended before<br>approval, enter the status code for the<br>person who is included in the program<br>approval or who is being denied.                                                          |
|                                           | TD03 | FUND            | Enter the applicable fund code. See 14-B-Appendix, <u>TD03 FUND</u> , for codes.                                                                                                    |
|                                           | ICSC |                 | Make referrals to CSRU, if appropriate, and the service worker has not done so.                                                                                                    |
|                                           | BCW2 |                 | Make BCW2 entries if any person in the eligible group has countable income, and the program is one with ABC Medicaid calculation. <b>Exception:</b> Do not enter earned income for IV-E cases with aid types of 30-8. |
|                                           | BCW2 | PI              | Enter "C" in the program indicator field.                                                                                                    |

WORKER-INITIATED ACTIONS Foster Care and Subsidized Adoption Medicaid

Revised October 29, 2010

| ACTION                         | SCRI | EEN FIELDS USED | INSTRUCTIONS                                                                                                    |
|--------------------------------|------|-----------------|----------------------------------------------------------------------------------------------------|
| Approving the<br>Medicaid Case | BCW2 | E/B             | Enter "A" or "E" for the E/B field. See <u>Entering Income</u> for more information.                                                                                                    |
| (Cont.)                        |      |                 | On ABC-calculated programs, the system<br>completes the eligibility determination.<br>If the system determines program ineligi-<br>bility, it overrides your status entry and<br>generates a notice. You must then make<br>new entries to approve Medicaid and re-<br>enter the IV-E administrative and training<br>funding codes on TD04. |
|                                |      |                 | For ABC-calculated FMAP-related<br>Medicaid applications, the date the system<br>accepts the data entry is the date ABC uses<br>to determine the date of decision.                                                                                                    |
|                                |      |                 | See <u>Retroactive Medicaid Eligibility</u> if the application includes retroactive Medicaid.                                                                                                    |
|                                |      |                 | For all 19 FBU cases only, make these TD04 entries:                                                                                                    |
|                                | TD04 | ENTRY RSN       | Enter H.                                                                                                    |
|                                | TD04 | BENEFIT         | Enter the maintenance amount for foster<br>care or the subsidy amount for subsidized<br>adoption. <b>Exception:</b> PMIC cases do not<br>require an amount in this field.                                                                                                    |
|                                |      |                 | For a shelter care placement, no amount is displayed in FACS or on the exchange form. See 17-E, <u>Shelter Care Payment</u> , for the current daily shelter rate.                                                                                                    |
|                                |      |                 | For an adoption case where no cash adoption subsidy is paid, enter \$1.00.                                                                                                    |

WORKER-INITIATED ACTIONS Foster Care and Subsidized Adoption Medicaid Iowa Department of Human Services **Title 14** Management Information

Revised October 6, 2006

Chapter B(7) FMAP-Related Medicaid Case Actions

| ACTION                                    | SCR  | EEN FIELDS USED                                                       | INSTRUCTIONS                                                                                                    |
|-------------------------------------------|------|-----------------------------------------------------------------------|----------------------------------------------------------------------------------------------------|
| Approving the<br>Medicaid Case<br>(Cont.) | TD04 | RETRO 1ST<br>RETRO 2ND<br>RETRO 3RD<br>MO OF APP<br>POS MO<br>ONGOING | Entry is required on approvals and<br>reinstatements. The code stays on the<br>internal master file but does not appear on<br>the display screen once updated. Valid<br>codes are:<br>N Not eligible<br>Y Eligible |
|                                           |      |                                                                       | Enter Y when the case would be IV-E maintenance-eligible except that it is an SSI case.                                                                                                    |
|                                           |      |                                                                       | POS MO and ONGOING fields require entries on approvals and reinstatements.                                                                                                    |
|                                           |      |                                                                       | RETRO fields are required on approvals<br>when the month the child entered foster<br>care is before the month the Medicaid<br>application was received.                                                            |
|                                           |      |                                                                       | Active cases require an entry into the ONGOING field when:                                                                                                    |
|                                           |      |                                                                       | <ul> <li>The aid type changes, or</li> <li>You make a TD06 entry, or</li> <li>You receive a FACS exchange of information form that results in a change in IV-E administrative funding.</li> </ul>                  |
|                                           | TD04 | RETRO 1ST                                                             | Entry is required if child entered foster<br>care one or more months before the month<br>in the TD05 MED APP DT field.                                                                                             |
|                                           | TD04 | RETRO 2ND                                                             | Entry is required if child entered foster<br>care two or months before the month in<br>the TD05 MED APP DT field.                                                                                                  |
|                                           | TD04 | RETRO 3 <sup>RD</sup>                                                 | Entry is required if child entered foster<br>care three or more months before the<br>month in the TD05 MED APP DT field.                                                                                           |

Foster Care and Subsidized Adoption Medicaid

Revised October 6, 2006

| ACTION                                    | SCR  | EEN FIELDS USED | INSTRUCTIONS                                                                                                    |
|-------------------------------------------|------|-----------------|----------------------------------------------------------------------------------------------------|
| Approving the<br>Medicaid Case<br>(Cont.) | TD04 | MO OF APP       | Make no entry into this field if the month<br>in TD05 MED APP DT is the same as the<br>month in the TD05 MED POS DT field.                                                                                                    |
|                                           | TD04 | POS MO          | Entry is required.                                                                                                    |
|                                           | TD04 | ONGOING         | Entry is required. The code stays on the internal master file, but does not appear on the display screen once updated.                                                                                                    |
|                                           |      |                 | Enter Y when the case would be IV-E eligible except that it is an SSI case.                                                                                                    |
|                                           | TXNS | PF5             | Check on-line edits to verify that aid type<br>and IV-E administration coding are<br>correct. If coding is not compatible, WAR<br>660 is generated.                                                                                                    |
| Changing Aid Types                        | TD01 |                 | See <u>Aid Type Change</u> .                                                                                                    |
|                                           | TD04 | ONGOING         | On 19 FBU cases, enter the code to indicate eligibility for IV-E.                                                                                                    |
| FACS Case Closes                          |      |                 | If the FACS placement closes, WAR<br>message 343 is generated to the active 19<br>FBU case. For further action, see<br><u>Automatic Redetermination</u> .                                                                                              |
| Four-Month Extended<br>Medicaid           |      |                 | Any case canceled from FMAP due to<br>receipt of child or spousal support may<br>become an "extended" Medicaid case if<br>the family received FMAP in three of the<br>previous six months. Extended Medicaid<br>eligibility is limited to four months. |
|                                           | TD01 |                 | Enter the state ID number associated to the case name, if it is missing.                                                                                                    |
|                                           | TD01 | ENTRY RSN       | Enter H.                                                                                                    |

#### WORKER-INITIATED ACTIONS Four-Month Extended Medicaid

| ACTION                                  | SCR  | EEN FIELDS USED | INSTRUCTIONS                                                                                                    |
|-----------------------------------------|------|-----------------|----------------------------------------------------------------------------------------------------|
| Four-Month Extended<br>Medicaid (Cont.) | TD01 | CNID            | Enter the state ID number of the "case<br>name" person. Entry in this field updates<br>the case name fields. See <u>Case Name ID</u><br>and 14-B-Appendix, <u>TD01 CNID</u> .  |
|                                         | BCW1 | ENTRY RSN       | Enter H.                                                                                                    |
|                                         | BCW1 | EXT MED         | Enter the number of months left in the extended Medicaid period (4, 3, 2, or 1).                                                                                               |
|                                         |      |                 | <b>Note:</b> When the EXT MED entry on BCW1 is "1," "2," "3," or "4," the system regards the entry as being for extended Medicaid.                                             |
|                                         |      |                 | If the EXT MED code is omitted on BCW1,<br>the system cancels the case. See later<br>instructions for reopening or reinstating<br>the case for Medicaid.                       |
|                                         | BCW1 | BEN MO          | Enter the next system month, in MMYY format.                                                                                                    |
|                                         | BCW2 |                 | If applicable, see <u>Entering Income</u> for<br>coding instructions. The system changes<br>the existing fund codes to the correct<br>codes for the extended Medicaid program. |
|                                         |      |                 | The BH01 screen displays data on the current extended period of the case. See 14-B-Appendix, <u>BENEFITS HISTORY</u><br><u>INFORMATION</u> .                                   |
|                                         |      |                 | If the four months of extended Medicaid<br>are interrupted, you must reset the EXT<br>MED field on BCW1 with the appropriate<br>number of months to start a new period.        |
| Reinstating                             |      |                 | Extended Medicaid is reinstated in the same way as any other program, providing the allowed months have not been used. See <u>Reinstating Eligibility</u> .                    |

#### WORKER-INITIATED ACTIONS Four-Month Extended Medicaid

Revised November 5, 2006

| ACTION    | SCR          | EEN FIELDS USED          | INSTRUCTIONS                                                                                                    |
|-----------|--------------|--------------------------|----------------------------------------------------------------------------------------------------|
| Reopening |              |                          | Follow this procedure when the system<br>did not automatically determine eligibility<br>for the extended Medicaid (because your<br>BCW1 entries failed to allow for the<br>extended eligibility).  |
|           | TD01         | ENT RSN                  | Enter H.                                                                                                    |
|           | TD01<br>TD01 | AID<br>MED AID           | Enter the applicable aid type.                                                                                                    |
|           | TD01<br>TD01 | AID CHG DT<br>MED CHG DT | Enter the first date of extended Medicaid eligibility.                                                                                                    |
|           | TD01         | CNID                     | Enter the state ID number of the "case<br>name" person, if it is missing. Entry in<br>this field updates the case name fields.<br>See <u>Case Name ID</u> and 14-B-Appendix,<br><u>TD01 CNID</u> . |
|           | TD05         | MED ENTRY RSN            | Enter C.                                                                                                    |
|           | TD05         | MED STATUS               | Enter C.                                                                                                    |
|           | TD05         | POS DT                   | Enter the first day of the extended Medicaid period.                                                                                                    |
|           | TD03         | ENTRY RSN                | Enter C.                                                                                                    |
|           | TD03         | MED ST                   | Enter C.                                                                                                    |
|           | TD03         | FUND                     | Enter A or C.                                                                                                    |
|           | BCW1         | ENTRY RSN                | Enter H.                                                                                                    |
|           | BCW1         | BENEFIT MO               | Enter the next system month.                                                                                                    |
|           | BCW1         | EXT MED                  | Enter the number of months Medicaid is to<br>be extended (the number of months<br>remaining in the extended period).                                                                               |

## Ineligible Aliens

Revised October 6, 2006

| ACTION                        | SCR                  | EEN FIELDS USED | INSTRUCTIONS                                                                                                    |
|-------------------------------|----------------------|-----------------|----------------------------------------------------------------------------------------------------|
| Ineligible Aliens             | TD01<br>RSCM<br>BCW2 | MED AID         | When adding an ineligible alien to a case<br>be certain to review and update, if<br>appropriate, the MED AID type, RSCM and<br>BCW2 screens for the ineligible alien or<br>household. |
|                               |                      |                 | <b>Note:</b> Do not pend an ineligible alien. Do not make ineligible alien children "considered" persons in the household.                                                            |
| Adding an Ineligible<br>Alien | TD03                 |                 | Enter any needed demographic information. See 14-B-Appendix, <u>TD03</u> , for valid codes.                                                                                           |
|                               | TD03                 | ENTRY RSN       | Enter A.                                                                                                    |
|                               | TD03                 | MED ST          | Enter F.                                                                                                    |
|                               | TD03                 | MED RSN         | Enter the notice reason code. See 14-B-Appendix, <u>NOTICE CODES</u> .                                                                                                    |
|                               | TD03                 | FUND            | Enter S.                                                                                                    |

Revised October 6, 2006

| ACTION                                          | SCR  | EEN FIELDS USED | INSTRUCTIONS                                                                                      |
|-------------------------------------------------|------|-----------------|---------------------------------------------------------------------------------------------------|
| Approving a Case<br>with an Ineligible<br>Alien | TD03 |                 | Enter any needed demographic<br>information. See 14-B-Appendix, <u>TD03</u> ,<br>for valid codes. |
|                                                 | TD03 | ENTRY RSN       | Enter A.                                                                                          |
|                                                 | TD03 | MED ST          | Enter F.                                                                                          |
|                                                 | TD03 | MED RSN         | Enter the notice reason code. See 14-B-Appendix, <u>NOTICE CODES</u> .                            |
|                                                 | TD03 | FUND            | Enter S.                                                                                          |
| Canceling an                                    |      |                 | Individual                                                                                        |
| Ineligible Alien                                | TD03 |                 | Enter any needed demographic<br>information. See 14-B-Appendix, <u>TD03</u> ,<br>for valid codes. |
|                                                 | TD03 | ENTRY RSN       | Enter G.                                                                                          |
|                                                 | TD03 | MED ST          | Enter N.                                                                                          |
|                                                 | TD03 | MED RSN         | Enter the notice reason code. See 14-B-Appendix, <u>NOTICE CODES</u> .                            |
|                                                 |      |                 | <b>Note:</b> After these entries update, the MED ST code will update to F and the FUND code to 9. |
|                                                 |      |                 | Program                                                                                           |
|                                                 | TD05 | MED ENTRY       | Enter G.                                                                                          |
|                                                 | TD05 | MED STATUS      | Enter N.                                                                                          |
|                                                 | TD05 | RSN2            | Enter the notice reason code. See 14-B-Appendix, <u>NOTICE CODES</u> .                            |

## Ineligible Aliens

Revised November 5, 2004

| ACTION                     | SCR  | EEN FIELDS USED | INSTRUCTIONS                                                                                                    |
|----------------------------|------|-----------------|----------------------------------------------------------------------------------------------------|
| Changing Medical<br>Status |      |                 | Make sure the medical aid type is correct.<br>Update any demographic information                                                                                                    |
|                            |      |                 |                                                                                                    |
|                            | TD03 | ENTRY RSN       | Enter A or C.                                                                                                    |
|                            | TD03 | MED ST          | Enter A or C.                                                                                                    |
|                            | TD03 | MED RSN         | When the person will remain as a considered person, do not enter a notice reason. When the person will be eligible for Medicaid, enter a notice reason code. See 14-B-Appendix, <u>NOTICE CODES</u> . |
|                            | TD03 | MED DATE        | Enter the date the medical status changes.                                                                                                    |
|                            | TD03 | FUND            | Enter the appropriate fund code. See 14-B-Appendix, <u>TD03 FUND</u> .                                                                                                    |
| Reinstating an             | TD03 | ENTRY RSN       | Enter B.                                                                                                    |
| Ineligible Allen           | TD03 | MED ST          | Enter F.                                                                                                    |
|                            | TD03 | MED RSN         | Re-enter the notice reason code. See 14-B-Appendix, <u>NOTICE CODES</u> .                                                                                                    |
|                            | TD03 | FUND            | Enter S.                                                                                                    |
| Reopening an               | TD03 | ENTRY RSN       | Enter C.                                                                                                    |
| Ineligible Alien           | TD03 | MED ST          | Enter F.                                                                                                    |
|                            | TD03 | MED RSN         | Re-enter the notice reason code. See 14-B-Appendix, <u>NOTICE CODES</u> .                                                                                                    |
|                            | TD03 | MED DATE        | If only the ineligible alien is being reopened, enter the date.                                                                                                    |
|                            | TD03 | FUND            | Enter S.                                                                                                    |

## WORKER-INITIATED ACTIONS LPR Child under Age 19 Exempt...

Revised August 28, 2009

| ACTION                                                     | SCR          | EEN FIELDS USED  | INSTRUCTIONS                                                                                                    |
|------------------------------------------------------------|--------------|------------------|----------------------------------------------------------------------------------------------------|
| LPR Child under Age<br>19 Exempt from the<br>Five-Year Bar | TD03<br>TD03 | LPR DT           | Enter any needed demographic<br>information. See 14-B-Appendix, <u>TD03</u><br><u>LPR</u> , for valid codes.<br>Enter the date the LPR child who is<br>exempt from the five-year bar entered the<br>U.S. Use MM/CCYY format.                                                                                                    |
| Making a Considered<br>Person Active on an<br>Ongoing Case | TD03         | ENTRY            | Note: For MAC-only cases and for cases<br>going from MAC to FMAP, you must<br>manually calculate income for the current<br>and past system months.<br>If the case is within income limits, add the<br>person using these instructions. If the case<br>is over income limits, close the case and<br>manually issue a <i>Notice of Decision</i> .<br>Enter H. |
|                                                            | TD03         | MED ST           | No entry required, unless you need to<br>make a new entry to change status "I" or<br>"F." See <u>Excluded Persons</u> , <u>Ineligible</u><br><u>Aliens</u> , or <u>Sanctions</u> for instructions.                                                                                                    |
|                                                            | TD03         | MED RSN          | Enter notice reason 933.                                                                                                    |
|                                                            | TD03         | MED DATE         | Enter the applicable date in MMDDYY format.                                                                                                    |
|                                                            | TD03         | FUND             | Enter a valid fund code. See<br>14-B-Appendix, <u>TD03 FUND</u> .                                                                                                    |
|                                                            | TD03         | PF 06 = REF MENU | If applicable, check to see if a HIPP referral has been made.                                                                                                    |

## WORKER-INITIATED ACTIONS Medical Cards

Iowa Department of Human Services **Title 14** Management Information **Chapter B(7)** FMAP-Related Medicaid Case Actions

Revised November 9, 2012

| ACTION          | SCREEN FIELDS USED | INSTRUCTIONS                                                                                                    |
|-----------------|--------------------|----------------------------------------------------------------------------------------------------|
| Medical Cards   |                    |                                                                                                    |
| Issuance        |                    | Form 470-1911, <i>Medical Assistance</i><br><i>Eligibility Card</i> , is automatically issued to<br>eligible people.                                                                                      |
| Replacement     |                    | If the <i>Medical Assistance Eligibility Card</i><br>needs to be replaced, use the web-based<br>card replacement system. The person<br>must be active on SSNI before a<br>replacement card can be issued. |
| Special Updates |                    | A card is not issued when form 470-0397, <i>Request for Special Update</i> , is used to add eligibility for prior months.                                                                                 |

Revised November 9, 2012

Page 53 is reserved for future use.

Newborn Children of Medicaid-Eligible Mothers

Revised August 28, 2009

Iowa Department of Human Services **Title 14** Management Information **Chapter B(7)** FMAP-Related Medicaid Case Actions

| ACTION                                              | SCR  | EEN FIELDS USED | INSTRUCTIONS                                                                                                    |
|-----------------------------------------------------|------|-----------------|----------------------------------------------------------------------------------------------------|
| Newborn Children of<br>Medicaid-Eligible<br>Mothers |      |                 | A child in "newborn status" remains<br>eligible for one year after birth as long as<br>the child remains an Iowa resident.                                                                                                    |
|                                                     |      |                 | See <u>Postpartum Period</u> for instructions on<br>entries for a Medicaid-eligible pregnant<br>woman who gives birth.                                                                                                    |
|                                                     |      |                 | Add a newborn child of a Medicaid<br>eligible mother to the mother's Medicaid<br>case without an application. (See also<br><u>Adding a Person to a Case for an Active</u><br><u>Program</u> .)                                                |
|                                                     | TD03 |                 | Assign a state ID to the newborn. See <u>State ID Numbers: Assigning State IDs</u> .                                                                                                    |
|                                                     | TD03 | ENTRY RSN       | Enter A.                                                                                                    |
|                                                     | TD03 |                 | Enter needed demographic information.<br>See 14-B-Appendix, <u>TD03</u> , for codes.                                                                                                    |
|                                                     | TD03 | MED ST          | Enter A.                                                                                                    |
|                                                     | TD03 | MED RSN         | Enter notice reason code 812.                                                                                                    |
|                                                     | TD03 | MED DATE        | On ABC-calculated FMAP-related<br>Medicaid aid types, the start date can be<br>no earlier than the first day of the second<br>prior system month. Do not add a person<br>with a positive date earlier than the last<br>program positive date. |
|                                                     | TD03 | FUND            | Enter C.                                                                                                    |
|                                                     | TD03 | UNB             | A child in newborn status is not counted in<br>the household size. Zero out the code on<br>the Medicaid-eligible mother's UNB field<br>and zero out the UNB/DUE field on TD03<br>after the birth of the newborn.                              |

Iowa Department of Human Services Title 14 Management Information

WORKER-INITIATED ACTIONS

Newborn Children of Medicaid-Eligible Mothers Chapter B(7) FMAP-Related Medicaid Case Actions

Revised August 28, 2009

| ACTION                                                      | SCF  | REEN FIELDS USED | INSTRUCTIONS                                                                                                    |
|-------------------------------------------------------------|------|------------------|----------------------------------------------------------------------------------------------------|
| Newborn Children of<br>Medicaid-Eligible<br>Mothers (Cont.) | TD03 | NWBN             | Enter code "Y" for each child who is<br>receiving Medicaid as a newborn child of<br>a Medicaid-eligible mother.                                                                                                    |
|                                                             |      |                  | Enter code "N" for each child who is not receiving Medicaid as a newborn child.                                                                                                    |
|                                                             | ICSC |                  | If applicable, make referrals to CSRU and complete REFER information. See XIV-D(1), <i>ICAR/IABC REFERRAL</i> .                                                                                                    |
|                                                             |      |                  | If for some reason a newborn is canceled incorrectly, reinstate the newborn.                                                                                                    |
|                                                             | TD05 | MED ENTRY RSN    | Enter B.                                                                                                    |
|                                                             | TD05 | MED STATUS       | Enter B.                                                                                                    |
|                                                             | TD05 | MED RSN          | Enter notice reason 293.                                                                                                    |
|                                                             | TD03 | MED ENTRY RSN    | Enter B.                                                                                                    |
|                                                             | TD03 | MED STATE        | Enter B.                                                                                                    |
|                                                             | TD03 | FUND             | Enter C.                                                                                                    |
| Next Review Date                                            |      |                  | <ul> <li>When no entry is made in the next rev field, the system generates the review date based on the:</li> <li>APP DT,</li> <li>LAST REV date, and</li> <li>FIP annual review date (or Food Assistance END CERT date, if there is no FIP on the case).</li> </ul> |

## Next Review Date

Revised May 8, 2009

| ACTION      | SCR  | EEN FIELDS USED | INSTRUCTIONS                                                                                                    |
|-------------|------|-----------------|----------------------------------------------------------------------------------------------------|
| Determining | TD05 | NEXT REV        | The system calculates the NEXT REV dates<br>from the application date or the last review<br>date, whichever is later.                                                      |
|             |      |                 | When the application date is the later date,<br>the month of application counts as "month<br>1." For reviews, the month after the last<br>review date counts as "month 1." |
|             |      |                 | If the Food Assistance program is opened,<br>or already active on the case, the system<br>aligns the medical NEXT REV and the Food<br>Assistance END CERT dates.           |
|             |      |                 | This alignment may change your entries,<br>but is done to limit the number of reviews<br>you must do in a year, while complying<br>with program requirements.              |
|             |      |                 | You may enter a date that is earlier than<br>the system-generated date. The system<br>will not accept a date later than the<br>system-generated date.                      |
|             |      |                 | New cases that are opened for a continuously eligible child should have the review dates adjusted to coincide with the last review date on the previous case.              |
|             |      |                 | Certain Medicaid programs do not require<br>reviews. When changing aid types from<br>those programs, enter or change the<br>review dates to avoid overdue reviews.         |
| Entering    |      |                 | To change review dates, enter the current month in the last rev field.                                                                                                    |
|             | TD05 | MED ENTRY RSN   | Enter H.                                                                                                    |
|             | TD05 | LAST REV        | Enter the month and year of the last review.                                                                                                    |

# WORKER-INITIATED ACTIONS Pending an Application

Revised May 8, 2007

| ACTION                 | SCR                                          | EEN FIELDS USED                  | INSTRUCTIONS                                                                                                    |
|------------------------|----------------------------------------------|----------------------------------|----------------------------------------------------------------------------------------------------|
| Entering (Cont.)       | BCW2                                         |                                  | Enter the data for the next system month.                                                                                                    |
| Pending an Application | TD01<br>TD01<br>TD01<br>TD01<br>TD01<br>TD01 | AID<br>MED AID<br>CO RES<br>CNID | If a new case, see Case Numbering:<br><u>Assigning Case Numbers, Aid Type</u><br><u>Priority</u> , and <u>Case Name ID</u> , to complete<br>TD01 case identifying information. |
|                        |                                              |                                  | If you have an application with an excluded person or a sanctioned person, do not pend these individuals. See <u>Excluded Persons</u> or <u>Sanctions</u> for instructions.    |
|                        |                                              |                                  | See 14-B-Appendix, <u>TD01 Case</u><br><u>Information</u> and <u>TD01: Section I,</u><br><u>Identification</u> , to complete screen.                                           |
|                        | TD01                                         | ENTRY RSN                        | Enter A or H.                                                                                                    |
|                        | TD01<br>TD01                                 | AID CHG DT<br>MED CHG DT         | If this is not a new case, see <u>Aid Type</u><br><u>Change</u> .                                                                                                    |
|                        | TD05                                         | MED ENTRY RSN                    | Enter A.                                                                                                    |
|                        | TD05                                         | MED STATUS                       | Enter D.                                                                                                    |
|                        | TD05                                         | MED APP DT                       | Enter the date the application was received in the county office.                                                                                                    |
|                        | TD05                                         | MED MR                           | Enter N.                                                                                                    |
|                        | TD03                                         | ENTRY RSN                        | Enter A.                                                                                                    |
|                        | TD03                                         |                                  | Enter any needed demographic<br>information. See 14-B-Appendix, <u>TD03</u> ,<br>for valid codes.                                                                              |
|                        | TD03                                         | MED ST                           | Enter D.                                                                                                    |
|                        | TD03                                         | FUND                             | Enter the applicable code. See 14-B-Appendix, <u>TD03 FUND</u> , for codes.                                                                                                    |

## WORKER-INITIATED ACTIONS Pending an Application

Revised October 6, 2006

| ACTION                   | SCR  | EEN FIELDS USED | INSTRUCTIONS                                                                                                    |
|--------------------------|------|-----------------|----------------------------------------------------------------------------------------------------|
| Responsible<br>Relatives |      |                 | "Responsible" relatives (stepparents, self-<br>supporting parents, and ineligible family<br>members) can be pended.                                                                                                    |
|                          | TD03 |                 | The TD03 coding in the pending process<br>is the same as for members of the eligible<br>group. However, take care at the time of<br>approval to apply different MED ST codes<br>and FUND codes to responsible relatives. |
|                          | TD03 | MED ST          | Enter D.                                                                                                    |
|                          | TD03 | FUND            | Enter S or 7.                                                                                                    |
|                          |      |                 | If the responsible relatives are already<br>pended, you must enter the appropriate<br>status code when approving program.                                                                                                |
|                          |      |                 | <b>Note:</b> If the appropriate status code is not entered, the approval coding will roll and activate the responsible relatives in error.                                                                               |
| Postpartum Period        |      |                 | Use this procedure when a Medicaid-<br>eligible pregnant woman gives birth or<br>when the pregnancy ends for any reason.                                                                                                 |
|                          |      |                 | If this procedure is used, reason 818 will<br>automatically be generated and sent when<br>the 60-day postpartum period expires.                                                                                          |
|                          | TD03 | ENTRY RSN       | Enter H.                                                                                                    |
|                          | TD03 | MED RSN         | Enter 819.                                                                                                    |
|                          | TD03 | MED LIMIT       | Enter the month and year in which the 60-day period will expire.                                                                                                    |
|                          | TD03 | UNB             | Enter zero.                                                                                                    |
|                          | TD03 | UNB/DUE         | Enter zeros.                                                                                                    |
|                          | TD03 | NWBN            | Enter P.                                                                                                    |

## WORKER-INITIATED ACTIONS Refugee Medical Assistance Revised March 26, 2010

| ACTION                              | SCR          | EEN FIELDS USED | INSTRUCTIONS                                                                                                    |
|-------------------------------------|--------------|-----------------|----------------------------------------------------------------------------------------------------|
| Refugee Medical<br>Assistance       | TD01<br>TD01 | AID<br>MED AID  | Enter 06-0, 06-1, or 06-3.                                                                                                    |
|                                     | TD01         | CNID            | Enter the state ID number of the "case<br>name" person. See <u>Case Name ID</u> and<br>14-B-Appendix, <u>TD01 CNID</u> . Entry in<br>this field updates the case name fields.                                                               |
|                                     | TD05         |                 | Enter as Refugee Medical Assistance.                                                                                                    |
|                                     | TD03         | FUND            | Use fund code "1" for people 21 and over.<br>Use fund code "R" for people under 21.                                                                                                    |
| Refugee Cash/Medicaid<br>(Non-CMAP) |              |                 | Use this procedure to establish eligibility<br>records for Refugee Cash Assistance<br>(RCA) recipients who, because they meet<br>the categorical requirements of Medicaid,<br>are not eligible for Refugee Medical<br>Assistance (RMA).     |
|                                     | TD01         | ENTRY RSN       | Enter A or H.                                                                                                    |
| Approving                           | TD01         | AID             | Enter 06-0 or 06-1.                                                                                                    |
|                                     | TD01         | MED AID         | Enter the correct Medicaid aid type (not Refugee Medical Assistance).                                                                                                    |
|                                     | TD01         | CNID            | Enter the state ID number of the person<br>who has a PER code of "01" and a REL<br>code of "0" on the TD03 screen. Entry in<br>this field updates the case name fields.<br>See <u>Case Name ID</u> and 14-B-Appendix,<br><u>TD01 CNID</u> . |
|                                     | TD02         |                 | Enter as Refugee Cash Assistance. See 14-B(6), <i><u>FIP CASE ACTIONS</u></i> .                                                                                                    |
|                                     | RSCA         |                 | Enter as Refugee Cash Assistance. See 14-B(6), <i>FIP CASE ACTIONS</i> .                                                                                                    |
|                                     | TD03         | FUND            | Code people eligible for RCA on this aid type with a fund code of "A" or "C."                                                                                                    |

# WORKER-INITIATED ACTIONS Refugee Cash/Medicaid (Non-CMAP)

Revised March 26, 2010

| ACTION                  | SCR  | EEN FIELDS USED | INSTRUCTIONS                                                                                                    |
|-------------------------|------|-----------------|----------------------------------------------------------------------------------------------------|
| Approving (Cont.)       | BCW2 |                 | If applicable, enter any income or deduction appropriate to the RCA case.                                                                                                    |
|                         | TD05 |                 | Enter as an FMAP-related Medicaid<br>approval (not RMA). See <u>Approving an</u><br><u>Application</u> for coding instructions.                                                                                                    |
|                         | TD03 | MED ST          | Enter A.                                                                                                    |
|                         | TD03 | FUND            | Enter a fund code of "A" or "C."                                                                                                    |
| Subsequent Actions      |      |                 | If the case is closed and reopened or<br>reinstated, the steps must be done in this<br>same order.                                                                                                    |
|                         |      |                 | Cancellation can be entered as needed.                                                                                                    |
| Reinstating Eligibility |      |                 | These instructions apply when entries are<br>made in the month before the effective<br>date of cancellation, before cutoff in the<br>month of the effective date of cancellation,<br>or within 14 calendar days after the<br>effective date of cancellation. |
|                         |      |                 | (It is not necessary to wait for the effective date of cancellation before reinstating.)                                                                                                    |
|                         |      |                 | If there is a change in the case name, make the following entries:                                                                                                    |
|                         | TD01 | ENTRY RSN       | Enter H.                                                                                                    |
|                         | TD01 | CNID            | Enter the state ID number of the "case<br>name" person. Entry in this field updates<br>the case name fields. See <u>Case Name ID</u><br>and 14-B-Appendix, <u>TD01 CNID</u> .                                                                                |
|                         |      |                 | Enter reinstatement coding on both program and individual screens.                                                                                                    |
|                         | TD05 | MED ENTRY RSN   | Enter B.                                                                                                    |

## WORKER-INITIATED ACTIONS Reinstating Eligibility

Revised February 25, 2005

| ACTION                  | SCR          | EEN FIELDS USED        | INSTRUCTIONS                                                                                                    |
|-------------------------|--------------|------------------------|----------------------------------------------------------------------------------------------------|
| Reinstating Eligibility | TD05         | MED STATUS             | Enter B.                                                                                                    |
| (Cont.)                 | TD05         | RSN1                   | Enter the notice reason code (usually 207).                                                                                                    |
|                         | RSCM         |                        | Enter any changes.                                                                                                    |
|                         | TD03         | ENTRY RSN              | Enter B for each person to be reinstated.                                                                                                    |
|                         | TD03         | INHOME                 | When FIP is <b>active</b> at the case level (on TD02), you must enter Y even if FIP is not active for this person. If FIP is not active at the case level (TD02), enter N if there is already a Y in this field or make no entry if this field is blank. |
|                         | TD03         | MED ST                 | Enter B. (Enter M to deny reinstatement.)<br>Do not reinstate an already active person<br>or reinstate a person to an active program.                                                                                                    |
|                         | TD03         | FUND                   | Check that the fund code is correct. For codes, see 14-B-Appendix, <u>TD03 FUND</u> .                                                                                                    |
|                         |              |                        | Enter all other applicable changes.                                                                                                    |
|                         | BCW1<br>BCW2 | ENTRY RSN<br>ENTRY RSN | Enter H if making changes to BCW1 or<br>BCW2. Do not enter income on<br>Transitional Medicaid cases, except in the<br>seventh and tenth months.                                                                                                    |
|                         | BCW1         | AND BCW2               | Enter any changes.                                                                                                    |
| Removing Data           |              |                        | Use these instructions only when you must<br>remove data without entering new data. In<br>a field that allows any letter codes, use the<br>space bar to remove the data. In a field<br>that allows only numbers, use zeroes to<br>remove other numbers.  |
|                         | TD03         | SSN                    | <b>Exception:</b> Enter zeroes if no application has been made for a social security number. Enter nines if application for a number has been made.                                                                                                    |
## **Removing Data**

Revised October 29, 2010

| ACTION                               | SCR  | EEN FIELDS USED | INSTRUCTIONS                                                                                                    |
|--------------------------------------|------|-----------------|----------------------------------------------------------------------------------------------------|
| Removing Data<br>(Cont.)             | TD03 | UNB             | If the UNB field is changed to zero without<br>any other entry that would cause a<br>recalculation of eligibility, then you must<br>enter a BCW to cause a recalculation.                                                                                                  |
| Restricted Medical<br>Card (Lock-In) |      |                 | Entries for restricted Medicaid cards can<br>be made only in Central Office. These<br>entries are reflected on the SSNI screen.                                                                                                    |
| Retroactive Medicaid<br>Eligibility  | TD01 | MED AID         | <b>Note:</b> The system calculates retroactive<br>Medicaid eligibility (except for the MAC<br>coverage group) for all months of the<br>retroactive eligibility period based on the<br>TD01 MED AID type. <b>Note:</b> Retroactive<br>months are determined from the APP DT |
|                                      |      |                 | <b>Exceptions for MAC:</b> Manually determine retroactive Medicaid eligibility. BCW entries are not allowed.                                                                                                    |
|                                      | TD05 | MED ENTRY RSN   | Enter "A" to process retroactive eligibility with an application.                                                                                                    |
|                                      |      |                 | Enter "H" to process retroactive eligibility on an ongoing case.                                                                                                    |
|                                      |      |                 | Enter "B" to process retroactive eligibility with a reinstatement.                                                                                                    |
|                                      | TD05 | MED STATUS      | Enter "A" on applications. Enter "B" with reinstatements. Otherwise, leave blank.                                                                                                    |
|                                      | TD05 | RETRO           | Enter the code for the combination of<br>months for which retroactive medical<br>applies and eligibility factors are met.                                                                                                    |
|                                      |      |                 | Enter "Z" if citizenship and identity have<br>not been verified at time of approval.                                                                                                    |
|                                      | BCW2 |                 | If there is income (and the person is not in<br>a MAC coverage group), you must enter a<br>separate BCW2 for each month for which<br>a calculation is desired.                                                                                                    |

## WORKER-INITIATED ACTIONS Retroactive Medicaid Eligibility

Revised September 7, 2007

|  | ACTION                                           | SCR  | EEN FIELDS USED | INSTRUCTIONS                                                                                                    |
|--|--------------------------------------------------|------|-----------------|----------------------------------------------------------------------------------------------------|
|  | Retroactive Medicaid<br>Eligibility (Cont.)      |      |                 | Use the THRU MO field to generate<br>multiple, identical BCW2s. The system<br>will generate BCW2s for each month from<br>the date in the BEN MO field through the<br>date in the THRU MO field. If the THRU MO<br>field is blank or 00 00, the system will<br>generate a single BCW2 for the month<br>entered in the BEN MO field. |
|  |                                                  |      |                 | If you use the system to determine<br>ongoing eligibility and the case is<br>approved, the system also can determine<br>eligibility for the retroactive months<br>(except for the MAC coverage group).<br>The system generates the notice.                                                                                         |
|  |                                                  |      |                 | The system does not examine retroactive<br>Medicaid when you deny the application.                                                                                                    |
|  |                                                  | BCW2 | ENTRY RSN       | Enter H.                                                                                                    |
|  |                                                  | BCW2 | BEN MO          | Enter the applicable month. Enter in MMYY format.                                                                                                    |
|  |                                                  | BCW2 | THRU MO         | Enter the last month in date range to generate multiple identical BCW2s.                                                                                                    |
|  |                                                  | BCW2 | PI              | Enter C.                                                                                                    |
|  |                                                  | BCW2 | E/B             | All countable income must be entered with<br>an E/B code of "A" for each retroactive<br>month. This income is used for the<br>eligibility tests.                                                                                                    |
|  | 3 Months Before<br>Current System<br>Month for a | TD03 | ENTRY           | If you are changing the Medicaid start date<br>to an earlier date (for a retroactive month),<br>you need to do both of the following:                                                                                                    |
|  | Recipient                                        |      |                 | • Determine that the person is Medicaid eligible for ALL the retroactive months.                                                                                                    |
|  |                                                  |      |                 | • Determine if the MED AID type is correct for the retroactive months.                                                                                                    |

## WORKER-INITIATED ACTIONS Retroactive Medicaid Eligibility

Revised November 3, 2006

| ACTION                                                              | SCREEN FIELDS USED |           | INSTRUCTIONS                                                                                                    |
|---------------------------------------------------------------------|--------------------|-----------|----------------------------------------------------------------------------------------------------|
| 3 Months Before                                                     | TD03               | ENTRY RSN | Enter H.                                                                                                    |
| Month for a<br>Recipient (Cont.)                                    | TD03               | MED DATE  | Enter the date you want to backdate<br>Medicaid. Enter in MM/DD/YY format.                                                                                                    |
|                                                                     | TD03               | FUND      | Re-enter the fund code.                                                                                                    |
| 4 to 12 Months<br>Before Current<br>System Month for a<br>Recipient |                    |           | Make sure that the current aid type is the correct aid type for <b>all</b> the months you are backdating Medicaid for and that the client is eligible for <b>all</b> the retroactive months. |
|                                                                     |                    |           | There must be continuous eligibility from<br>the month of update through the current<br>month. If not, complete form 470-0397,<br><i>Request for Special Update</i> .                        |
|                                                                     |                    |           | Issue a manual Notice of Decision.                                                                                                    |
|                                                                     | TD03               | ENTRY RSN | Enter H.                                                                                                    |
|                                                                     | TD03               | FUND      | Re-enter the fund code.                                                                                                    |
|                                                                     | BCW2               |           | Enter the income for each month you want<br>to update Medicaid. If there is no income,<br>enter zeros to force a recalculation.                                                              |
|                                                                     |                    |           | The current aid type is assigned to the updated months. If the eligibility is actually under a different coverage group, complete form 470-0397, <i>Request for Special Update</i> .         |
| Sanctions                                                           |                    |           | Sanction case actions apply to the<br>following aid types: 06-0, 06-1, 06-3,<br>14-0, 14-2, 14-3, 14-4, 30-8, 37-E (zero<br>SD), 37-0, 37-2, 38-0, 64-0, 64-2, 64-3,<br>64-4, and 92-0.      |

## Sanctions

Revised November 3, 2006

| ACTION                               | SCR                  | EEN FIELDS USED | INSTRUCTIONS                                                                                                    |
|--------------------------------------|----------------------|-----------------|----------------------------------------------------------------------------------------------------|
| Sanctions (Cont.)                    | TD01<br>RSCM<br>BCW2 | MED AID         | When adding a sanctioned person to a case, review the MED AID type, RSCM, and BCW2 screens for the sanctioned person or household and update, if appropriate. <b>Note:</b> Do not pend a sanctioned person. |
| Adding a Sanction                    | TD03                 | ENTRY RSN       | Enter G.                                                                                                    |
| on a Person                          | TD03                 | MED ST          | Enter I.                                                                                                    |
|                                      | TD03                 | MED RSN         | Enter the notice reason code. See 14-B-Appendix, <u>NOTICE CODES</u> .                                                                                                    |
|                                      | TD03                 | FUND            | Enter S.                                                                                                    |
|                                      | TD03                 | MED DIS         | Enter 00.                                                                                                    |
| Adding a Sanction                    | TD05                 | MED ENTRY RSN   | Enter G.                                                                                                    |
| on a Case                            | TD05                 | MED ST          | Enter I.                                                                                                    |
|                                      | TD05                 | RSN2            | Enter the case notice reason code. See 14-B-Appendix, <u>NOTICE CODES</u> .                                                                                                    |
|                                      | TD05                 | MED NEG DT      | When using the MED ST code of "I," you must enter the date Medicaid will cancel.                                                                                                    |
| Approving an                         | TD03                 | ENTRY RSN       | Enter A.                                                                                                    |
| Application with a Sanctioned Person | TD03                 | MED ST          | Enter I.                                                                                                    |
|                                      | TD03                 | MED RSN         | Re-enter the existing sanction notice<br>reason code. See 14-B-Appendix,<br><u>NOTICE CODES</u> .                                                                                                    |
|                                      | TD03                 | FUND            | Enter S.                                                                                                    |
|                                      | TD03                 | MED DIS         | Enter 00.                                                                                                    |
| Canceling the                        | TD03                 | ENTRY RSN       | Enter G.                                                                                                    |
| Sanctioned Person                    | TD03                 | MED ST          | Enter N.                                                                                                    |

#### Sanctions

.

Revised November 3, 2006

|              | The IT management mornation        |
|--------------|------------------------------------|
| Chapter B(7) | FMAP-Related Medicaid Case Actions |

| ACTION                                             | SCF  | EEN FIELDS USED | INSTRUCTIONS                                                                                                    |
|----------------------------------------------------|------|-----------------|----------------------------------------------------------------------------------------------------|
| Canceling the<br>Sanctioned Person<br>(Cont.)      | TD03 | MED RSN         | Enter the notice reason code. See<br>14-B-Appendix, <u>NOTICE CODES</u> . <b>Note:</b><br>After these entries update, the system will<br>change the person's medical status to an<br>"I" and the fund code to a "9."   |
| Failure to Comply<br>with Third-Party<br>Liability |      |                 | If a person fails to comply with<br>instructions from the Third-Party Liability<br>Unit, sanction that person's Medicaid<br>eligibility. This action requires timely<br>notice. See <u>Sanctions</u> for instructions. |
|                                                    | TD03 | ENTRY RSN       | Enter G.                                                                                                    |
|                                                    | TD03 | MED ST          | Enter I.                                                                                                    |
|                                                    | TD03 | MED RSN         | Enter 960.                                                                                                    |
|                                                    | TD03 | FUND            | Enter S.                                                                                                    |
|                                                    | TD03 | MED DIS         | Enter 00.                                                                                                    |
|                                                    |      |                 | When there is only one person on the case,<br>use these instructions to close the program<br>line after the individual entries update.<br>Then enter the following:                                                    |
|                                                    | TD05 | MED ENTRY RSN   | Enter G.                                                                                                    |
|                                                    | TD05 | MED STATUS      | Enter N.                                                                                                    |
|                                                    | TD05 | MED RSN2        | Enter 000. Do not enter notice reason 960, since notice was previously issued.                                                                                                    |
| Failure to Cooperate                               |      |                 | Program                                                                                                    |
| with Child Support                                 | TD05 | MED ENTRY RSN   | Enter G.                                                                                                    |
|                                                    | TD05 | MED STATUS      | Enter I.                                                                                                    |
|                                                    | TD05 | MED RSN2        | Enter notice reason 306.                                                                                                    |
|                                                    | TD05 | MED NEG DATE    | Enter the date the case will close.                                                                                                    |

# Iowa Department of Human ServicesTitle 14 Management InformationChapter B(7) FMAP-Related Medicaid Case Actions

# WORKER-INITIATED ACTIONS

# Sanctions

Revised August 28, 2009

| ACTION               | SCR  | REEN FIELDS USED | INSTRUCTIONS                                                                                                    |
|----------------------|------|------------------|----------------------------------------------------------------------------------------------------|
| Failure to Cooperate |      |                  | Individual                                                                                                    |
| (Cont.)              | TD03 | ENTRY RSN        | Enter G.                                                                                                    |
|                      | TD03 | MED ST           | Enter I.                                                                                                    |
|                      | TD03 | MED RSN          | Enter notice reason code 945.                                                                                                    |
|                      | TD03 | FUND             | Enter S.                                                                                                    |
|                      | TD03 | MED DIS          | Enter 00.                                                                                                    |
| Failure to Cooperate | TD03 | ENTRY RSN        | Enter G.                                                                                                    |
| with HIPP            | TD03 | MED ST           | Enter I.                                                                                                    |
|                      | TD03 | MED RSN          | Enter notice reason 847. On a one-person only MAC aid type case, enter notice reason 000 and manually issue a <i>Notice of Decision</i> . |
|                      | TD03 | FUND             | Enter S.                                                                                                    |
|                      | TD03 | MED DIS          | Enter 00.                                                                                                    |
|                      |      |                  | When there is only one person on the case,<br>close the program line after the individual<br>entries update.                              |
|                      | TD05 | MED ENTRY RSN    | Enter G.                                                                                                    |
|                      | TD05 | MED STATUS       | Enter N.                                                                                                    |
|                      | TD05 | MED RSN2         | Enter 000. Do not use a notice reason code because a notice was previously issued.                                                        |

## Sanctions

August 28, 2009

| ACTION               | SCF  | REEN FIELDS USED | INSTRUCTIONS                         |
|----------------------|------|------------------|--------------------------------------|
| Failure to Cooperate |      |                  | Program                              |
| with investigation   | TD05 | MED ENTRY RSN    | Enter G.                             |
|                      | TD05 | MED STATUS       | Enter I.                             |
|                      | TD05 | MED RSN2         | Enter notice reason code 203.        |
|                      | TD05 | MED NEG DATE     | Enter the date the case will cancel. |
|                      |      |                  | <u>Individual</u>                    |
|                      | TD03 | ENTRY RSN        | Enter G.                             |
|                      | TD03 | MED ST           | Enter I.                             |
|                      | TD03 | MED RSN          | Enter notice reason code 946.        |
|                      | TD03 | FUND             | Enter S.                             |
|                      | TD03 | MED DIS          | Enter 00.                            |
| Failure to Cooperate |      |                  | Program                              |
| with Quality Control | TD05 | MED ENTRY RSN    | Enter G.                             |
|                      | TD05 | MED STATUS       | Enter I.                             |
|                      | TD05 | MED RSN2         | Enter notice reason code 203.        |
|                      | TD05 | MED NEG DATE     | Enter the date the case will cancel. |

# Iowa Department of Human ServicesTitle 14 Management InformationChapter B(7) FMAP-Related Medicaid Case Actions

## WORKER-INITIATED ACTIONS

## Sanctions

Revised August 28, 2009

| ACTION               | SCF  | REEN FIELDS USED | INSTRUCTIONS                                                                                           |
|----------------------|------|------------------|----------------------------------------------------------------------------------------------------|
| Failure to Cooperate |      |                  | <u>Individual</u>                                                                                      |
| (Cont.)              | TD03 | ENTRY RSN        | Enter G.                                                                                               |
|                      | TD03 | MED ST           | Enter I.                                                                                               |
|                      | TD03 | MED RSN          | Enter notice reason code 946.                                                                          |
|                      | TD03 | FUND             | Enter S.                                                                                               |
|                      | TD03 | MED DIS          | Enter 00.                                                                                              |
| Lifting a Sanction   | TD03 |                  | <b>Note:</b> No entry is needed for a person who will have the considered person fund code of "S."     |
|                      | TD03 | ENTRY RSN        | Enter A or C.                                                                                          |
|                      | TD03 | MED ST           | Enter A or C.                                                                                          |
|                      | TD03 | MED RSN          | Enter the applicable notice reason code.<br>See 14-B-Appendix, <u>NOTICE CODES</u> .                   |
|                      | TD03 | MED DATE         | Enter the date the person is eligible. This date is the first of the month that the person cooperated. |
|                      | TD03 | FUND             | Enter the appropriate fund code. See 14-B-Appendix, <u>TD03 FUND</u> .                                 |
| Reinstating a Person | TD03 | ENTRY RSN        | Enter B.                                                                                               |
| Sanction             | TD03 | MED ST           | Enter I.                                                                                               |
|                      | TD03 | MED RSN          | Re-enter the existing sanction notice<br>reason code. See 14-B-Appendix,<br><u>NOTICE CODES</u> .      |
|                      | TD03 | FUND             | Enter S.                                                                                               |
|                      | TD03 | MED DIS          | Enter 00.                                                                                              |

#### Sanctions

Revised August 28, 2009

| ACTION             | SCR  | EEN FIELDS USED   | INSTRUCTIONS                                                                                                    |
|--------------------|------|-------------------|----------------------------------------------------------------------------------------------------|
| Reopening a Person | TD03 | ENTRY RSN         | Enter C.                                                                                                    |
| Sanction           | TD03 | MED ST            | Enter I.                                                                                                    |
|                    | TD03 | MED RSN           | Re-enter the sanction notice reason code.<br>See 14-B-Appendix, <u>NOTICE CODES</u> .                                                                                                    |
|                    | TD03 | MED DATE          | Enter the date. Note: Do not enter a date if you are reopening an entire case.                                                                                                    |
|                    | TD03 | FUND              | Enter S.                                                                                                    |
|                    | TD03 | MED DIS           | Enter 00.                                                                                                    |
| State ID Numbers   |      |                   | When processing application or adding a person to an existing case, check ST01 to see if a state identification number exists for any applicant.                                                                                    |
|                    | TD00 | (or other screen) | Enter "ST01" for OPTION and "UNK" for the state identification number.                                                                                                    |
|                    | ST01 |                   | Enter the person's social security<br>number, religious beliefs (RB) indicator<br>(if the social security number is all<br>zeroes), name, date of birth, and sex, and<br>select OPTION 4 in the CD/SCRN area or<br>use the PF4 key. |
|                    |      |                   | The system searches first on social<br>security number only and then on the other<br>data. Match the information on the person<br>with the information on the screen.                                                               |
|                    |      |                   | If a match is made, use that state<br>identification number. If the information<br>is close, investigate further. The person<br>may have changed a last name or be using<br>a nickname.                                             |

#### WORKER-INITIATED ACTIONS State ID Numbers

Revised April 22, 2005

| ACTION                      | SCREEN FIELDS USED | INSTRUCTIONS                                                                                                    |
|-----------------------------|--------------------|----------------------------------------------------------------------------------------------------|
| State ID Numbers<br>(Cont.) |                    | If the search does not bring up a state ID,<br>remove all but the last name, the first letter<br>in the first name field, and search again.                                                                                                    |
|                             |                    | The county number tells where a case file<br>was most recently located. The person<br>may have moved, so do not assign a new<br>state ID solely because the county is<br>different.                                                                              |
|                             |                    | Be very careful <b>not</b> to assign duplicate<br>state IDs. Check both the ABC and SRS<br>information. The person may have been<br>on SRS, but not ABC, or vice versa. If the<br>person has been on either system, a state<br>ID number has been assigned.      |
| Assigning State IDs         |                    | If there is no match, enter "NEW" in the<br>STATE ID field, the social security number<br>in the SSN field, a religious beliefs (RB)<br>indicator (only if the social security<br>number is all zeroes), full name, birth date,<br>and sex. Press the ENTER key. |
|                             |                    | To facilitate IEVS matches, the name must<br>match the name on available Social<br>Security Administration records. See<br>14-G, <u>REQUIREMENT OF IEVS</u><br><u>MATCHING</u> , for additional information.                                                     |
|                             |                    | Use the PF4 key to confirm the date. The system assigns a state ID number.                                                                                                    |
| Correcting State IDs        |                    | If you make a mistake when assigning the state ID number, correct it by making an entry on the TD03 screen. Corrections made to the TD03 screen updates ST01.                                                                                                    |
|                             |                    | The person's name, birth date, and sex can<br>also be corrected. Social security numbers<br>may be corrected if the number entered is<br>not already on the system. Corrections to<br>the RB field on TD03 also update ST01.                                     |

#### WORKER-INITIATED ACTIONS State ID Numbers

Revised April 22, 2005

## Iowa Department of Human Services **Title 14** Management Information **Chapter B(7)** FMAP-Related Medicaid Case Actions

| ACTION                                  | SCF  | REEN FIELDS USED | INSTRUCTIONS                                                                                                    |
|-----------------------------------------|------|------------------|----------------------------------------------------------------------------------------------------|
| Cross-Referencing<br>State IDs          |      |                  | If you find that a person has more than one<br>state identification number, send e-mail or<br>form 470-0271, <i>Quality Assurance</i><br><i>Transmittal</i> , to Quality Assurance to<br>remove the incorrect number. See<br>6-Appendix, <u>Quality Assurance</u><br><u>Transmittal, Form 470-0271</u> . |
| Transferring Cases to<br>Another County |      |                  | When an office requests case transfer,<br>complete the transfer entries as soon as<br>possible.                                                                                                    |
|                                         |      |                  | Do not transfer a case to an office staffed<br>less than full time. Transfer it to the<br>designated local office.                                                                                                    |
|                                         |      |                  | The sending office makes the transfer<br>entries. Do not transfer case folders until<br>these entries update.                                                                                                    |
|                                         | TD01 | ENTRY RSN        | Enter H.                                                                                                    |
|                                         | TD01 | СО               | Enter the new county's number.                                                                                                    |
|                                         | TD01 | WKR              | Enter the new worker number. If you<br>don't know the new worker number, enter<br>zeroes in the third and fourth positions.                                                                                                    |
|                                         | TD01 | INFO             | Enter the number of the sending county in the first two positions of the field.                                                                                                    |
|                                         | TD01 | RE               | Enter TR.                                                                                                    |
|                                         | TD01 | LOC              | Enter the county number entered in co.                                                                                                    |

Chapter B(7) FMAP-Related Medicaid Case Actions

## WORKER-INITIATED ACTIONS

## **Transferring Cases to Another County**

Revised August 29, 2008

| ACTION                                          | SCREEN FIELDS USED |                                 | INSTRUCTIONS                                                                                                    |
|-------------------------------------------------|--------------------|---------------------------------|----------------------------------------------------------------------------------------------------|
| Transferring Cases to<br>Another County (Cont.) | TD01               | CO RES                          | Enter the two-digit code for the county where the household resides.                                                                                                    |
|                                                 | TD01               | ENT RSN                         | Enter "H" in the Name/Address section.                                                                                                    |
|                                                 | TD01               | CNID                            | Enter the state ID number of the "case name" person, if it is missing.                                                                                                    |
|                                                 | TD01               | ADDRESS 1 & 2,<br>CITY, ST, ZIP | Enter the address changes.                                                                                                    |
|                                                 | WAR1               | AND WAR3                        | The worker receiving the case will get message 328 when these entries update.                                                                                                    |
|                                                 |                    |                                 | If the requesting county does not receive<br>the case file within five working days,<br>notify the area income maintenance<br>administrator.                                                                                       |
| Transitional Medicaid                           |                    |                                 | These instructions cover Transitional<br>Medicaid for increased earnings. The<br>instructions apply when FMAP is canceled<br>or may be canceled.                                                                                   |
|                                                 |                    |                                 | Any case canceled from FMAP for<br>increased earnings may become a<br>Transitional Medicaid case if the family<br>received FMAP in three of the previous<br>six months.                                                            |
|                                                 |                    |                                 | (If the cancellation is due to the receipt of<br>child support, see <u>Four-Month Extended</u><br><u>Medicaid</u> for instructions.)                                                                                               |
|                                                 |                    |                                 | When it appears that increased earnings on<br>an active FMAP case exceed FMAP<br>income limits, and you determine that the<br>family has received FMAP in at least three<br>of the last six months, make the following<br>entries: |
|                                                 | BCW1               | ENTRY RSN                       | Enter H.                                                                                                    |

Revised February 23, 2007

| ACTION                           | SCREEN FIELDS USED |           | INSTRUCTIONS                                                                                                    |
|----------------------------------|--------------------|-----------|----------------------------------------------------------------------------------------------------|
| Transitional Medicaid<br>(Cont.) | BCW1               | EXT MED   | Enter 12 or the eligible number of months.<br>Valid codes are: "12" down to "01."                                                                                             |
|                                  | BCW1               | BEN MO    | Enter the eligible month in MM/YY format.                                                                                                    |
|                                  | BCW2               |           | See Entering Income.                                                                                                    |
|                                  |                    |           | The BH01 screen displays data on the current extended or Transitional Medicaid period of the case. See 14-B-Appendix, <u>BENEFITS HISTORY INFORMATION</u> .                   |
| Allowing for                     | BCW1               | ENTRY RSN | Enter H.                                                                                                    |
| Medicaid                         | BCW1               | EXT MED   | Enter the appropriate number of months ("12" down to "01"). If the number of months is 1, 2, 3, or 4, see <u>Reopening to</u> <u>Transitional Medicaid</u> for instructions.  |
|                                  |                    |           | If the EXT MED code is omitted on BCW1,<br>the system cancels the case. See<br><u>Reopening to Transitional Medicaid</u> or<br><u>Good Cause</u> , later in this case action. |
|                                  | BCW2               |           | Enter income data.                                                                                                    |
|                                  |                    |           | If the system determines that an FMAP case is ineligible due to excess income and you have made the correct entries, the system automatically:                                |
|                                  |                    |           | • Cancels the FMAP.                                                                                                    |
|                                  |                    |           | • Changes the aid type and fund codes to the appropriate codes for the months of Transitional Medicaid.                                                                       |
|                                  | LF01               |           | If appropriate, create tickler message to generate a quarterly report.                                                                                                    |

Revised March 26, 2010

| ACTION                                | SCREEN FIELDS USED | INSTRUCTIONS                                                                                                    |
|---------------------------------------|--------------------|----------------------------------------------------------------------------------------------------|
| Quarterly Reports                     |                    | The system looks at the quarterly report<br>code entered as of system cutoff to<br>determine whether to cancel or not.                                                                                                    |
|                                       | BCW1 or<br>BCW2    | When a quarterly report is returned, enter<br>the code that indicates the report's status.<br>Valid status codes are:                                                                                                    |
|                                       |                    | <ul> <li>C Complete</li> <li>I Incomplete (but neither D nor W apply)</li> <li>D No eligible child (used to cancel TM)</li> <li>W No income without good cause (used to cancel TM). This code is not appropriate for the first report.</li> </ul> |
| Quarterly Reports:<br>Entering Income | BCW2               | No income is entered in the first six months of the transitional period.                                                                                                    |
|                                       |                    | In the seventh and tenth months of the transitional period, enter income from the quarterly report. Enter income for each month in the reporting period, by system cutoff of the report month.                                                    |
|                                       | BCW2 ENTRY RSN     | Enter H.                                                                                                    |
|                                       | BCW2 BEN MO        | Enter the eligible month in MM/YY format.                                                                                                    |
|                                       | BCW2 THRU MO       | Enter the last month in date range to generate multiple identical BCW2s.                                                                                                    |
|                                       | BCW2 PI            | Enter C.                                                                                                    |
|                                       | BCW2 E/B           | Enter A or E.                                                                                                    |

Revised March 26, 2010

| ACTION                                           | SCF            | REEN FIELDS USED | INSTRUCTIONS                                                                                                    |
|--------------------------------------------------|----------------|------------------|----------------------------------------------------------------------------------------------------|
| Quarterly Reports:<br>Entering Income<br>(Cont.) | BCW2           | EARNED 1-5       | Enter the gross amount of earned income<br>for each person in the eligible group.<br><b>Note:</b> If there is zero income in a month<br>and good cause has been established, enter<br>\$.05 in one of the earned income fields. |
|                                                  | BCW2           | CHILD CARE       | Enter the <u>total</u> amount of child care for the children in the eligible group.                                                                                                    |
|                                                  | BCW2           | ТМ               | Enter the number of people in the eligible group for each month.                                                                                                    |
| Good Cause                                       |                |                  | In the first six-month period, if the<br>quarterly report is not returned timely in<br>the fourth month, but good cause exists,<br>code the case for good cause:                                                                |
|                                                  | BCW1 o<br>BCW2 | n                | If it is still before ABC cutoff and good<br>cause exists, code the quarterly report with<br>a "C" on the BCW1 or BCW2 screen.                                                                                                  |
|                                                  |                |                  | If it is after ABC cutoff, make these<br>entries to grant good cause:                                                                                                    |
|                                                  | TD05           | MED ENTRY RSN    | Enter H.                                                                                                    |
|                                                  | TD05           | POS DATE         | Enter the first day of the current calendar month.                                                                                                    |
|                                                  | BCW1           | ENTRY RSN        | Enter H.                                                                                                    |
|                                                  | BCW1           | EXT MED          | Enter the number of months left, counting the positive date as month one.                                                                                                    |
|                                                  | BCW1           | BEN MO           | Enter the next system month.                                                                                                    |
|                                                  |                |                  | If a transitional Medicaid case is canceled<br>in the second six months, manually<br>calculate to determine if reopening is<br>appropriate. See <u>Reopening to</u><br><u>Transitional Medicaid</u> for instructions.           |

Revised April 6, 2007

| [ | ACTION                                   | SCR  | EEN FIELDS USED | INSTRUCTIONS                                                                                                    |
|---|------------------------------------------|------|-----------------|----------------------------------------------------------------------------------------------------|
| 1 | Reopening to<br>Transitional<br>Medicaid |      |                 | Follow this procedure when the system<br>did not automatically determine eligibility<br>for the transitional Medicaid (because you<br>failed to allow for it on BCW1 or because<br>FMAP was already canceled). |
|   |                                          | TD01 | ENT RSN         | Enter H.                                                                                                    |
|   |                                          | TD01 | AID TYP         | Enter the applicable aid type.                                                                                                    |
|   |                                          | TD01 | AID CHG DT      | Enter the first date of transitional Medicaid eligibility.                                                                                                    |
|   |                                          | TD01 | MED AID         | Enter 37-0.                                                                                                    |
|   |                                          | TD01 | MED CHG DT      | Enter the first date of transitional Medicaid eligibility.                                                                                                    |
|   |                                          | TD05 | MED ENTRY RSN   | Enter C.                                                                                                    |
|   |                                          | TD05 | MED STATUS      | Enter C.                                                                                                    |
|   |                                          | TD05 | MED POS DT      | Enter the first day of the transitional Medicaid period, in MMDDYY format.                                                                                                    |
|   |                                          | TD03 | ENTRY RSN       | Enter C.                                                                                                    |
|   |                                          | TD03 | MED ST          | Enter C.                                                                                                    |
|   |                                          | TD03 | FUND            | Enter A or C.                                                                                                    |
|   |                                          | TD03 | POV             | Enter the poverty level.                                                                                                    |
|   |                                          | BCW1 | ENTRY RSN       | Enter H.                                                                                                    |
|   |                                          | BCW1 | BEN MO          | Enter the next system month (MMYY).                                                                                                    |
|   |                                          | BCW1 | EXT MED         | Enter the number of months Medicaid is to<br>be extended (the number of months<br>remaining in the transitional period).                                                                                       |

| Chapter B(7) | FMAP-Related Medicaid | Case Actions |
|--------------|-----------------------|--------------|
|--------------|-----------------------|--------------|

| ACTION                                               | SCR          | EEN FIELDS USED          | INSTRUCTIONS                                                                                                    |
|------------------------------------------------------|--------------|--------------------------|----------------------------------------------------------------------------------------------------|
| Reopening to<br>Transitional<br>Medicaid for Four or |              |                          | <b>Note:</b> If the number entered in EXT MED is 1, 2, 3, or 4, the system regards the entry as extended Medicaid.                   |
| Fewer Months                                         | TD05         | MED ENTRY RSN            | Enter C.                                                                                                    |
|                                                      | TD05         | MED STATUS               | Enter C.                                                                                                    |
|                                                      | TD05         | MED RSN1                 | Enter 000. Send a manually issued notice.                                                                                            |
|                                                      | TD05         | MED POS DT               | Enter the first day of the transitional Medicaid period, in MMDDYY format.                                                           |
| Household<br>Reapplies for FMAP                      |              |                          | If the system denies the FMAP<br>application, make the following entries<br>after that denial has updated:                           |
|                                                      | TD01<br>TD01 | AID<br>MED AID           | Enter the transitional Medicaid aid type.<br>See 14-B-Appendix, <u>TD01 AID</u> and <u>TD01</u><br><u>MED AID</u> , for valid codes. |
|                                                      | TD01<br>TD01 | AID CHG DT<br>MED CHG DT | Enter the next system month.                                                                                                    |
|                                                      | TD05         | MED ENTRY RSN            | Enter C.                                                                                                    |
|                                                      | TD05         | MED STATUS               | Enter C.                                                                                                    |
|                                                      | TD05         | MED POS DT               | Enter the first day of the next system month.                                                                                        |
|                                                      | TD03         | ENTRY RSN                | Enter C.                                                                                                    |
|                                                      | TD03         | MED ST                   | Enter C.                                                                                                    |
|                                                      | TD03         | FUND                     | Enter A or C.                                                                                                    |
|                                                      | BCW1         | EXT MED                  | Enter remaining transitional Medicaid<br>months. Count TD05 POS DT month as the<br>first remaining month.                            |
|                                                      | BCW1         | BEN MO                   | Enter the transitional Medicaid month in MMYY format.                                                                                |

Revised October 6, 2006

| ACTION                                                      | SCREEN FIELDS USED | INSTRUCTIONS                                                                                                    |
|-------------------------------------------------------------|--------------------|----------------------------------------------------------------------------------------------------|
| Household Becomes<br>Eligible for Another<br>Coverage Group |                    | When a transitional Medicaid household<br>applies for a new coverage group, enter<br>income in the next system's month<br>BCW2. <b>Note:</b> If there is no income, enter<br>zeros. These entries are required to force<br>an eligibility determination. |
|                                                             | TD01 MED AID       | Change to the new aid type.                                                                                                    |
|                                                             | TD01 MED AID CHG   | Enter the date of the next system month.                                                                                                    |
|                                                             | RSCM               | If there are countable resources, enter the next system's month RSCM.                                                                                                    |
|                                                             | BCW2               | Enter income or enter zeros.                                                                                                    |
| Work Transition Period<br>(WTP)                             |                    | There are no fields on ABC screens for the establishment or tracking of a Medicaid WTP.                                                                                                    |
|                                                             |                    | The worker must establish eligibility for a WTP and track the WTP months. It is suggested that you use the tickler system to assist in the tracking the WTP months.                                                                                      |
|                                                             | LF01               | Enter a tickler with a due date of the end<br>of the third month of the four-month<br>period.                                                                                                    |

# SYSTEM-INITIATED ACTIONS

| ACTION                         | EXPLANATION                                                                                                    |
|--------------------------------|----------------------------------------------------------------------------------------------------|
| Automatic Aid Type<br>Changes  | When FMAP closes and transitional Medicaid or extended Medicaid<br>applies, the system changes aid type 30-8 to 37-0.<br>When RMA closes and extended Medicaid applies, the system changes<br>aid types 06-0 and 06-1 to 37-0.                                                                                                    |
| Automatic Changes to<br>Cases  |                                                                                                    |
| COLA Changes                   | Income that has been changed by cost-of-living adjustments causes a recalculation and a notice to be sent.                                                                                                    |
| Automatic Program<br>Closings  |                                                                                                    |
| Automatic<br>Redetermination   | After two months in the automatic redetermination aid type, the system closes Medicaid on the case.                                                                                                    |
| Expiration of<br>90-Day Period | An adult or child will be changed to "considered" at the end of the 90-<br>day period when inconsistency in evidence of citizenship or identity has<br>not been resolved and valid codes have not been entered on TD03. The<br>case will recalculate.                                                                                                    |
| COLA Changes                   | When the cost-of-living adjustments occur, the revised social security or<br>SSI amount is added to other income on cases with ABC automated<br>calculations for COLA. If this results in ineligibility due to excess<br>income, the program is closed automatically and a notice is sent. If this<br>results in decreased benefits, the change is made and a notice sent. |

# SYSTEM-INITIATED ACTIONS **Automatic Program Closings**

Revised March 26, 2010

| ACTION                                  | EXPLANATION                                                                                                    |  |
|-----------------------------------------|----------------------------------------------------------------------------------------------------|--|
| Failure to Return a<br>Quarterly Report | If the quarterly report is not recorded as returned complete by TM<br>Reminder Date, the system generates form 470-2716, <i>Transitional</i><br><i>Medicaid Quarterly Report Reminder</i> , to the client saying the report<br>form must be returned by the twenty-first day of the month.<br>If no completion code is entered by the system cutoff of that month,<br>Medicaid is canceled either at the end of the first six months or at the<br>first of the eighth month, or at the first of the eleventh month.                                                                                             |  |
| Medicaid                                | <ul> <li>The Transitional Medicaid case is required to quarterly report. The case may be canceled before the end of the transitional period if:</li> <li>The quarterly report is not received.</li> <li>The specified relative does not have income without good cause.</li> <li>There are no eligible children on the case.</li> <li>The case no longer meets eligibility requirements.</li> <li>A notice is issued when the case is converted and again when eligibility ends. Otherwise, at the end of the Transitional Medicaid period, the program is automatically closed. Notice 628 is sent.</li> </ul> |  |